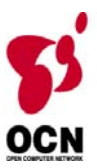

# モバイルウェブ ユーザーガイド エンハンス編

Ver. 1.0

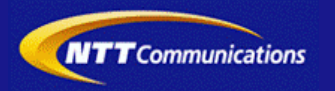

本書をご利用いただく前に

「モバイルウェブ ユーザーガイド エンハンス編」のご利用にあたり、以下をご留意ください。

#### 1. 本書の内容について

本書では、モバイルウェブの拡張機能(エンハンスメニュー)の基本的な使い方を説明しています。

※使用するソフトウェアやお客さまのご利用状況に応じて、必要な設定内容が異なることがあります。

本書の他に以下のマニュアルもご用意しています。お客さまのご利用状況に合わせて、必要なマニュアルをご覧ください。

| マニュアル名       | 概要                                              |
|--------------|-------------------------------------------------|
| セットアップガイド    | モバイルウェブで携帯版ホームページを立ち上げるまでの基本的な<br>使い方を説明したものです。 |
| 本書以外のユーザーガイド | モバイルウェブの機能毎の設定手順を説明したマニュアルです。                   |

各種マニュアルはモバイルウェブ管理画面よりログインし、画面右上の「ヘルプ」〉「マニュアル」からからダウンロードできます。 また、「ヘルプ」〉「よくある質問」もあわせてご利用下さい。

\_..... ■モバイルウェブ管理画面 https://admin.moweb.jp/BeUI/logon.html . . \_ . \_ . \_ . \_ .

#### 2. 本書の記述について

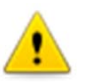

特に注意の必要な内容や、禁止事項を示します。

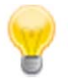

操作のポイントになる重要な内容や、補足事項を示します。

#### 推奨環境

#### ■推奨環境

ノーキュリニッ

・OS … WindowsXP, Vista (※MACは推奨外です。)
 (OSとはオペレーティングシステムの略です。例: Windows XP)
 ・ブラウザ… Microsoft Internet Explorer 6、7、8

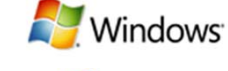

Firefox,Safari,GoogleChromeでの動作は保証しておりません ≪InternetExplorer(ブラウザ)の設定≫

下記設定を推奨しています。メニューバーより「ツール」→「インターネットオプション」を選択し、内容をご確認ください。

| <24 1974/                                     |             |                                                                                                    |                     |  |  |
|-----------------------------------------------|-------------|----------------------------------------------------------------------------------------------------|---------------------|--|--|
| 設定項目                                          | 設定内容        |                                                                                                    |                     |  |  |
| 既定のレベル                                        | 『中』以下       |                                                                                                    |                     |  |  |
| レベルのカスタマイズ<br>「セキュリティの設定」<br>※Cookieは「プライバシーの | Cookie      | セッションごとのCookieの使用許可(保存なし)<br>※自動Cookie処理を上書きする<br>常にセッションCookieを許可する<br>「ファーストパーティのCookie」、「サード<br>パーティのCookie」で「受け入れる」が選<br>択されていること | 『有効にする』<br>※チェックをする |  |  |
| 設定」タブの詳細ボタン、そ<br>の他は「セキュリティ」タブの               | スクリプト       | アクティブ スクリプト                                                                                                    | 『有効にする』             |  |  |
| レベルのカスタマイズ                                    | その他         | 暗号化されていないフォームデータの送<br>信                                                                                                    | 『有効にする』             |  |  |
|                                               | ダウンロード      | ファイルのダウンロード                                                                                                    | 『有効にする』             |  |  |
| 〈詳細項目〉                                        |             |                                                                                                    |                     |  |  |
| 設定項目                                          |             |                                                                                                    |                     |  |  |
| セキュリティ                                        | SSL3.0を使用する | )                                                                                                    | チェックする              |  |  |
| マルチメディア                                       | 画像を表示する     |                                                                                                    | チェックする              |  |  |

#### ■注意事項

#### ・ブラウザの「戻る」ボタン利用不可

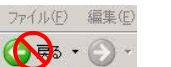

設定が反映されない場合がありますので、モバイルウェブ管理画面の"戻る"等のボタン操作で戻る操作を してください。

#### <u>・通信状態が不安定な場合のエラー改善方法</u>

次ページで解説している、「PCの設定確認」をおこなってください。設定を変更、もしくは設定が既になされている場合は、ログアウトした上で、再度、ログインしてください。

※通信回線が不安定などの原因で管理画面にエラーが表示された場合には、ログアウトで正常に終了 (ポップアップしている画面も全て終了)した上で再度、ログインしてください。

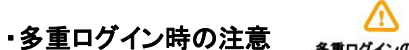

<u>車ログイン時の注意</u> 多重ログイン中にその内のどなたかがログアウトされますと、同時にログインしている全ての方もログアウト されてしまいます。

#### <u>・ログインロック(不正ログイン対策)</u>

ログインIDとパスワードを3回間違えるとロックがかかり、ログイン出来なくなります。 解除には、管理者宛てに来たメール本文中の解除用URLをクリックします。 (初期値は管理者アドレスです。[パスワード変更タブ]から個別に変更可能です) 第1章 アクセスランキング

| 1.1 アクセスランキングを確認してみましょう。 | 1-1 |
|--------------------------|-----|
|                          |     |

1.2 アクセスランキングと売り上げの関係を確認してみましょう。 1-2

#### 第2章 モバイルB-VIPss

| <u>2.1 モバイルB-VIPssを表示してみましょう。</u> | 2-1  |
|-----------------------------------|------|
| 2.2 基本操作を行ってみましょう。                | 2-2  |
| 2.3 メール操作を行ってみましょう。               | 2-3  |
| <u>2.4「VIPルーム」の機能を使ってみましょう。</u>   | 2-6  |
| 2.5 カルテ機能を使ってみましょう。               | 2-12 |
| 2.6 シークレット機能を使ってみましょう。            | 2-14 |
| <u>2.7 VIPを検索してみましょう。</u>         | 2-16 |
| 2.8 マイメッセージを登録してみましょう。            | 2-17 |
| <u>2.9 VIP管理機能を使ってみましょう。</u>      | 2-19 |
| 2.10 スタッフ管理機能を使ってみましょう。           | 2-21 |
| 2.11 カルテキーワードを設定してみましょう。          | 2-23 |
| 2.12 スケジュールを設定してみましょう。            | 2-24 |
| 2.13 スケジュール設定を確認してみましょう。          | 2-26 |

| 第3章 各種オプション機能                  |     |
|--------------------------------|-----|
| 3.1 マイレージポイント設定機能を使ってみましょう。    | 3-1 |
| <u>3.2 プレゼント管理機能を使ってみましょう。</u> | 3-3 |

※本マニュアルに記載の社名、及び、商品名は、各社の商標、または、登録商標です。
※本マニュアルに記載の各種機能、及び、操作仕様などは、予告なく変更することがありますのでご了承願います。

<sup>※</sup>本システムは、Microsoft Internet Explorer6.0以上でのご利用をお勧め致します。Webブラウザ、及び、バージョンによって、表示状況が異なる場合が ございますのでご了承願います。

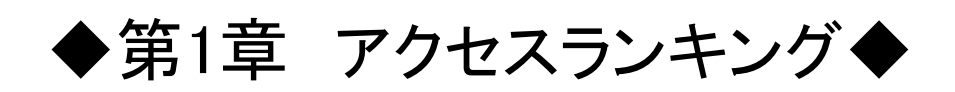

## 1.1 アクセスランキングを確認してみましょう。

| メニュー     フレビュー     サイトソリー       + 芝麻     (2019)       + コンテンツ     ・       + コンテンツ     ・       + シュッビング     ・       + コンパンス     ・       シロタンターンジ     ・       シロタンターンジ     ・       シロタンターンジ     ・       シロタンターンジ     ・       シロタンターンジ     ・       シロタンターンジ     ・       ・     ・       ・     ・       ・     ・       ・     ・       ・     ・       ・     ・       ・     ・       ・     ・       ・     ・       ・     ・       ・     ・       ・     ・       ・     ・       ・     ・       ・     ・       ・     ・       ・     ・       ・     ・       ・     ・       ・     ・       ・     ・       ・     ・       ・     ・       ・     ・       ・     ・       ・     ・       ・     ・       ・     ・       ・     ・       ・     ・       ・     ・ <tr< th=""><th>トップページ作成       ロゴと胃素<br/>C25.72~4%       第十日次定       第十日次定       第十日次定       第十日次定       第十日次定       第十日次定       第十日次定       第十日次定       第十日次定       第十日次定       第十日次定       第十日次定       1       2       3       4       1       2       3       1       2       3       4       2       1       2       3       4       1       2       3       4       2       3       4       5       5       5       6       2       1       2       3       4       2       3       4       5       5       5       5       5       5       5       5       5       5       5       5       5       5       5       5       5</th><th>トッフ・ヘ・-シ・タイトム       bain:ファイルは温暖的れていません       雨少ち、〇、泉石にない       ブニューの説明       日玉商品       「クレーナー」       ムニューの説明       マニューの説明       マニューの説明       マニューの説明       マニューの説明       マニューの説明       マニューの説明       マニューの説明       マニューの説明       マニューの説明       日田田田田田田田田田田田田田田田田田田田田田田田田田田田田田田田田田田田田</th><th>Flash         MP3/10-481%         MP3/10-481%         MP3/10-481%         MP3/10-481%         MP3/10-481%         Image: Superstand State State</th><th></th><th>「エンハンス」メニューの〈アクセスランキング〉を選択して下さい。①</th></tr<> | トップページ作成       ロゴと胃素<br>C25.72~4%       第十日次定       第十日次定       第十日次定       第十日次定       第十日次定       第十日次定       第十日次定       第十日次定       第十日次定       第十日次定       第十日次定       第十日次定       1       2       3       4       1       2       3       1       2       3       4       2       1       2       3       4       1       2       3       4       2       3       4       5       5       5       6       2       1       2       3       4       2       3       4       5       5       5       5       5       5       5       5       5       5       5       5       5       5       5       5       5 | トッフ・ヘ・-シ・タイトム       bain:ファイルは温暖的れていません       雨少ち、〇、泉石にない       ブニューの説明       日玉商品       「クレーナー」       ムニューの説明       マニューの説明       マニューの説明       マニューの説明       マニューの説明       マニューの説明       マニューの説明       マニューの説明       マニューの説明       マニューの説明       日田田田田田田田田田田田田田田田田田田田田田田田田田田田田田田田田田田田田                                                                                                    | Flash         MP3/10-481%         MP3/10-481%         MP3/10-481%         MP3/10-481%         MP3/10-481%         Image: Superstand State State |   | 「エンハンス」メニューの〈アクセスランキング〉を選択して下さい。①                                                                                                    |
|----------------------------------------------------------------------------------------------------|----------------------------------------------------------------------------------------------------|----------------------------------------------------------------------------------------------------|----------------------------------------------------------------------------------------------------|---|----------------------------------------------------------------------------------------------------|
| ページ名         合計           合計         4           トップページ         3           フョパッグ         1           フョパッグ         1           マッパッグ         1           マッパッグ         1           マッパッグ         1           マッパッグ         1           マッパッグ         17           トッパッグ         17           トッパッグ         17           アッパッグ         11           カワパック         11           カワパック         1           マッパングア         4           マッパングア         1           カワンドグマ         しっまビック購入間通ケール           ビッタビック買入の調査テール         1           リックビック買入の調査テール         1           ワンドジマン         しっまビック購入間通ケール           ビッタビック買入の調査ティン・         1           ワンドジマン         ションビック買入の運会員員           フリンドジマン         ションビック買入のジャンク・           ロー         1           ワンドジマン         ションビック買入回道ケール           ビックジャンク・         1           ワンドジマン         ションビックジャンク・           1         1           ワンドシッシン         1           ビックジャンク・         1           ビックジャンク・                                                                                                    | ★ 本 金 土 日<br>0 1 0 0 0<br>0 1 0 0 0<br>0 0 1 0 0 0<br>0 0 0 0                                                                                                    | 3       9       %       %       %       %       %       %       %       %       %       %       %       %       %       %       %       %       %       %       %       %       %       %       %       %       %       %       %       %       %       %       %       %       %       %       %       %       %       %       %       %       %       %       %       %       %       %       %       %       %       %       %       %       %       %       %       %       %       %       %       %       %       %       %       %       %       %       %       %       %       %       %       %       %       %       %       %       %       %       %       %       %       %       %       %       %       %       %       %       %       %       %       %       %       %       %       %       %       %       %       %       %       %       %       %       %       %       %       %       %       %       %       %       %       %       %       %       % | H       H       X       x         -       -       -       -         -       -       -       -         -       -       -       -         -       -       -       -         -       -       -       -         -       -       -       -         -       -       -       -         -       -       -       -         -       -       -       -         11       12       4       15         *       ±       H       15         *       ±       H       15         *       ±       H       15         *       ±       H       15         *       ±       H       15         *       ±       H       15         *       ±       H       15         *       ±       H       15         *       ±       H       15         *       ±       H       15         *       ±       H       15         *       ±       H       15 <td< td=""><th>2</th><td>例として「2007年10月前半」を選択しました。<br/>本機能により、サイト全体の合計アクセス数、<br/>トップページ、及び、各コンテンツページの<br/>アクセス数の推移を、1日ごとに確認する<br/>ことができます。<br/>該当ページのアクセス数が表示されます。④<br/>期間は、月の「前半」「後半」で表示を切替えること<br/>ができます。例のように前年データと比較すること<br/>もできます。<br/>初めてアクセスがあった月からのカウントとなりま<br/>す。</td></td<>                                                                                                    | 2 | 例として「2007年10月前半」を選択しました。<br>本機能により、サイト全体の合計アクセス数、<br>トップページ、及び、各コンテンツページの<br>アクセス数の推移を、1日ごとに確認する<br>ことができます。<br>該当ページのアクセス数が表示されます。④<br>期間は、月の「前半」「後半」で表示を切替えること<br>ができます。例のように前年データと比較すること<br>もできます。<br>初めてアクセスがあった月からのカウントとなりま<br>す。 |

## 1.2 アクセスランキングと売り上げの関係を確認してみましょう。

|                                                                                                    | 1 | アクセスランキング画面のプルダウンリストから<br>「商品アクセスTOP30」を選択して下さい。①<br>アクセスランキングを確認する期間を選択して下さ<br>い。②<br>例として「2007年10月前半」を選択しました。                                                                                                    |
|----------------------------------------------------------------------------------------------------|---|----------------------------------------------------------------------------------------------------|
| PUXRORWNOC(10)     3     0     0     0     0     0     0     0     0     0     0     0     0     0     0     0     0     0     0     0     0     0     0     0     0     0     0     0     0     0     0     0     0     0     0     0     0     0     0     0     0     0     0     0     0     0     0     0     0     0     0     0     0     0     0     0     0     0     0     0     0     0     0     0     0     0     0     0     0     0     0     0     0     0     0     0     0     0     0     0     0     0     0     0     0     0     0     0     0     0     0     0     0     0     0     0     0     0     0     0     0     0     0     0     0     0     0     0     0     0     0     0     0     0     0     0     0     0     0     0     0     0     0     0     0     0     0     0     0     0     0     0     0     0 <td></td> <td>人気商品ベスト30が表示されます。③</td>                                                                                                    |   | 人気商品ベスト30が表示されます。③                                                                                                    |
| 商品アクセスTOP30       2007-10         アクセスTOP30       10月       第1週       第2週       第3週       第4週       第5週       日       月       火       水       丸       丸 </td <td>2</td> <td>各商品ページへのアクセス数と売り上げとの関係<br/>を確認して下さい。<br/>アクセス数が多いわりに、売上に結びついてい<br/>ない場合は、販売価格を下げるなどの工夫を<br/>行って下さい。<br/>販売したい商品へのアクセス数が少ない場合<br/>は、「目玉商品」としてすぐに目につきやすい<br/>ようにするなどの工夫を行って下さい。<br/>販売促進のための工夫を行った場合は、ショッ<br/>ピング会員向けにメール配信を行う等、お知ら<br/>せを行うと効果的です。</td> | 2 | 各商品ページへのアクセス数と売り上げとの関係<br>を確認して下さい。<br>アクセス数が多いわりに、売上に結びついてい<br>ない場合は、販売価格を下げるなどの工夫を<br>行って下さい。<br>販売したい商品へのアクセス数が少ない場合<br>は、「目玉商品」としてすぐに目につきやすい<br>ようにするなどの工夫を行って下さい。<br>販売促進のための工夫を行った場合は、ショッ<br>ピング会員向けにメール配信を行う等、お知ら<br>せを行うと効果的です。 |

# ◆第2章 モバイルB-VIPss ◆

「モバイルB-VIPss」は、お客さまをしっかりとサポートし、販売促進に 役立てるためのツールです。如何にお客さまにタイムリ、かつ、心の かよったメッセージを提供し、リピート発注を促すことが出来るかが、 ケータイ(携帯電話)サイトを成功に導くためのカギとなります。

「モバイルB-VIPss」は、ショッピングサービスと連動し、会員登録した ユーザーが商品購入やプレゼント応募を行うと、自動的にメッセージ 登録を行います。

なお、「VIPサポート」では、見込み客や登録会員の方々を「VIP」と呼び、「VIP」の情報を個別管理する、One to One 型の掲示板を「VIP ルーム」と呼びます。また、「VIPルーム」にアクセスすることを「チェッ クイン」、「VIPルーム」から出ることを「チェックアウト」と呼びます。

# 第2章 モバイルB-VIPss

# 2.1 モバイルB-VIPssを表示してみましょう。

| アファット       アファット       <                                                                                                    | (ニュー ブレビュー サイトツリ<br>・更新 公開中  | トップページ                                                                                                    | 作成                                                                                                    |                                                                                                    |                                                                                       |              |             |     | エンハンスメニューの〈モバイルB-VIPss〉を過                                                                                                    |
|----------------------------------------------------------------------------------------------------|------------------------------|----------------------------------------------------------------------------------------------------|----------------------------------------------------------------------------------------------------|----------------------------------------------------------------------------------------------------|---------------------------------------------------------------------------------------|--------------|-------------|-----|----------------------------------------------------------------------------------------------------|
| Image: 1       Image: 1       Image: 1       Image: 1         Image: 1       Image: 1       Image: 1       Image: 1         Image: 1       Image: 1       Image: 1 <th>コンテンツ</th> <th></th> <th></th> <th></th> <th></th> <th></th> <th></th> <th></th> <th>択して下さい。①</th>                                                                                                    | コンテンツ                        |                                                                                                    |                                                                                                    |                                                                                                    |                                                                                       |              |             |     | 択して下さい。①                                                                                                    |
| Image: State of the state of the state                              | 2 m K M                      | ロゴと背景                                                                                                    |                                                                                                    | F97 A -9 91FA                                                                                                    |                                                                                       | Flash        |             |     |                                                                                                    |
| Image: State of the state of the state                              | 1949639                      | ロゴルコピー編集                                                                                                    |                                                                                                    |                                                                                                    |                                                                                       | AD07Fisseld  | (R) SE      |     |                                                                                                    |
| Important in the important in the important                             | -1000 x                      | 备于 <b>已</b> 起发                                                                                                    |                                                                                                    |                                                                                                    |                                                                                       | Flashik F.   | R定<br>1907  |     |                                                                                                    |
| Image: Wind Wind Wind Wind Wind Wind Wind Wind                                                                                                    | 7/58232/42/51<br>#/F/0.8-VPM |                                                                                                    | ,                                                                                                    | lashファイルは選択されていません                                                                                                    |                                                                                       |              |             |     |                                                                                                    |
| 1         1         1         1         1         1         1         1         1         1         1         1         1         1         1         1         1         1         1         1         1         1         1         1         1         1         1         1         1         1         1         1         1         1         1         1         1         1         1         1         1         1         1         1         1         1         1         1         1         1         1         1         1         1         1         1         <                                                                                                    |                              | 非表示のメニュー項目                                                                                                    | © #                                                                                                    | 示する 〇 表示しない                                                                                                    |                                                                                       |              |             |     |                                                                                                    |
| I       1         I       I         I       I <td< td=""><td>S. M. C. Y. L. B. K.</td><td>表示順/非表示</td><td>能文书</td><td>F X=====</td><td>能文字</td><td>61.</td><td><b>补持</b>律</td><td></td><td></td></td<>                                                                                                    | S. M. C. Y. L. B. K.         | 表示順/非表示                                                                                                    | 能文书                                                                                                    | F X=====                                                                                                    | 能文字                                                                                   | 61.          | <b>补持</b> 律 |     |                                                                                                    |
| Image: State of the state of the stat                               |                              | (1)(1)(1)(1)(1)(1)(1)(1)(1)(1)(1)(1)(1)(                                                                                                    | <u>tal</u>                                                                                                    | お問い合わせ                                                                                                    | THE.                                                                                  | -            |             | 1.1 |                                                                                                    |
| 2       別ウィンドウで「モバイルB-VIPss」画面が表示         ************************************                                                                                                    |                              |                                                                                                    |                                                                                                    | メニューの説明                                                                                                    |                                                                                       | 編集           |             | 1.1 |                                                                                                    |
| 1       1       1       1       1       1       1       1       1       1       1       1       1       1       1       1       1       1       1       1       1       1       1       1       1       1       1       1       1       1       1       1       1       1       1       1       1       1       1       1       1       1       1       1       1       1       1       1       1       1       1       1       1       1       1       1       1       1       1       1       1       1       1       1       1       1       1       1       1       1       1       1       1       1       1       1       1       1       1       1       1       1       1       1       1       1       1       1       1       1       1       1       1       1       1       1       1       1       1       1       1       1       1       1       1       1       1       1       1       1       1       1       1       1       1       1       1       1       1                                                                                                          |                              | 2 (月玉雨泉)                                                                                                    | Tel.                                                                                                    | 目王确即                                                                                                    | tel.                                                                                  | 編集           | -           |     |                                                                                                    |
|                                                                                                    |                              |                                                                                                    |                                                                                                    | メニューの説明                                                                                                    |                                                                                       | 編集           |             |     |                                                                                                    |
| Image: Second Second Seco                               |                              | 3                                                                                                    | tel                                                                                                    | ショッセンクコーナー                                                                                                    | Re-                                                                                   | 編集           | . Э         |     |                                                                                                    |
| Image: State of the state of the stat                               |                              | 5005.777                                                                                                    |                                                                                                    | メニューの構成                                                                                                    |                                                                                       | 編集           |             |     |                                                                                                    |
| Image: State of the state of the stat                               |                              | 4                                                                                                    | <u>140</u>                                                                                                    | 5442-31                                                                                                    | tal.                                                                                  | 編集           | -           |     |                                                                                                    |
|                                                                                                    |                              | 3(15-5)                                                                                                    |                                                                                                    | メニューの規制                                                                                                    |                                                                                       | 141.<br>141. |             |     |                                                                                                    |
| ■ 「「「「「「「「」」」」」 ■ 「「」」」」 ■ 「「」」」」 ● 「「」」」」 ● 「」」」」 ● 「」」」」 ● 「」」」」 ● 「」」」」 ● 「」」」」 ● 「」」」」 ● 「」」」」 ● 「」」」」 ● 「」」」」 ● 「」」」」 ● 「」」」」 ● 「」」」」 ● 「」」」」 ● 「」」」」 ● 「」」」」 ● 「」」」」 ● 「」」」 ● 「」」」 ● 「」」」」 ● 「」」」 ● 「」」」 ● 「」」」 ● 「」」」 ● 「」」」 ● 「」」」 ● 「」」」 ● 「」」」 ● 「」」」 ● 「」」」 ● 「」」」 ● 「」」」 ● 「」」」 ● 「」」」 ● 「」」」 ● 「」」」 ● 「」」」 ● 「」」」 ● 「」」」 ● 「」」」 ● 「」」」 ● 「」」」 ● 「」」」 ● 「」」」 ● 「」」」 ● 「」」」 ● 「」」」 ● 「」」」 ● 「」」」 ● 「」」」 ● 「」」」 ● 「」」 ● 「」」 ● 「」」 ● 「」」 ● 「」」 ● 「」」 ● 「」」 ● 「」」 ● 「」」 ● 「」」 ● 「」」 ● 「」」 ● 「」」 ● 「」」 ● 「」」 ● 「」」 ● 「」」 ● 「」」 ● 「」」 ● 「」」 ● 「」」 ● 「」」 ● 「」」 ● 「」」 ● 「」」 ● 「」」 ● 「」」 ● 「」」 ● 「」」 ● 「」」 ● 「」」 ● 「」」 ● 「」」 ● 「」」 ● 「」」 ● 「」」 ● 「」」 ● 「」」 ● 「」」 ● 「」」 ● 「」」 ● 「」」 ● 「」」 ● 「」」 ● 「」」 ● 「」」 ● 「」」 ● 「」」 ● 「」 ● 「」 ● 「」」 ● 「」」 ● 「」」 ● 「」」 ● 「」 ● 「」 ● 「」 ● 「」 ● 「」 ● 「」」 ● 「」 ● 「」 ● 「」 ● 「」 ● 「」 ● 「」 ● 「」 ● 「」 ● 「」 ● 「」 ● 「」 ● 「」 ● 「」 ● 「」 ● 「」 ● 「」 ● 「」 ● 「」 ● 「」 ● 「」 ● 「」 ● 「」 ● 「」 ● 「」 ● 「」 ● 「」 ● 「」 ● 「」 ● 「」 ● 「」 ● 「」 ● 「」 ● 「」 ● 「」 ● 「」 ● 「」 ● 「」 ● 「」 ● 「」 ● 「」 <p< td=""><td></td><td>5</td><td><u>tal</u></td><td>会員登録</td><td>tel.</td><td>10 M</td><td></td><td></td><td></td></p<>                                                                                                    |                              | 5                                                                                                    | <u>tal</u>                                                                                                    | 会員登録                                                                                                    | tel.                                                                                  | 10 M         |             |     |                                                                                                    |
|                                                                                                    |                              | (Theorem 1997)                                                                                                    |                                                                                                    | メニューの規制                                                                                                    |                                                                                       | 編集           |             |     |                                                                                                    |
|                                                                                                    |                              | 6                                                                                                    | Rel.                                                                                                    | こで利用がイト                                                                                                    | tel.                                                                                  | 編集           | -           |     |                                                                                                    |
| Prove Prove P         |                              | C10002-12-2                                                                                                    |                                                                                                    | メニューの説明                                                                                                    |                                                                                       | 編集           |             |     |                                                                                                    |
| The second descent and descent and descent          |                              |                                                                                                    |                                                                                                    |                                                                                                    |                                                                                       |              |             |     | ᄜᆂᇲᆙᆂᆇᇉᅸᅸᄮᄪᇗᄱᇟᇗᇔᆂᄹᆂ                                                                                                    |
| ■ このためまたが、生きたいで、<br>・・・たいで、「マーマーマーマーマーマーマーマーマーマーマーマーマーマーマーマーマーマーマー                                                                                                    |                              |                                                                                                    |                                                                                                    |                                                                                                    |                                                                                       | 2            | )           |     | 別ウィンドウで「モバイルB-VIPss」画面が表示<br>れます。 ②                                                                                                    |
| 2  2  4  4  4  5  4  5  5  5  5  5  5  5  5  5  5  5  5  5                                                                                                    |                              |                                                                                                    |                                                                                                    | VP選択 ===                                                                                                    |                                                                                       | 2            | )           |     | 別ウィンドウで「モバイルB-VIPss」画面が表示<br>れます。 ②                                                                                                    |
| 次の2種類があります。 次の2種類があります。 次の2種類があります。 ○VIPユーザサポート ショッピング会員登録されたユーザーのカル 目動作成し、登録情報や過去の購入履歴を 管理することができます。 ○info@サポート ショッピング会員登録されていないお客様(見 み客)からのお問合せや要望を管理すること でき ます。                                                                                                    |                              | ● 伊斗一 はごチェックインする●<br>● 伊リストの発展色法 未回答                                                                                                    | 輸送ま、VP Not<br>ビンウノシーク                                                                                                    | VIP選訳 ====<br><sup>た波</sup> 明へてき、<br>しい大学語語パレーとがます。                                                                                                    |                                                                                       | 2            | )           |     | 別ウィンドウで「モバイルB-VIPss」画面が表示<br>れます。②                                                                                                    |
| Comparison (1) (1) (1) (1) (1) (1) (1) (1) (1) (1)                                                                                                    |                              | <ul> <li>● (中ルームにチェック・ジャラキ)</li> <li>● (中リス・の算量通点:未回答)</li> <li>■ ユーザモード提供 (サユーザ</li> </ul>                                                                                                    | (1) (1) (1) (1) (1) (1) (1) (1) (1) (1)                                                                                                    | VIP選択 ====<br>(実際)、「であ、」<br>リッチ部門:ジェーとかります。<br>= ユーザモードを選択して下た、」                                                                                                    |                                                                                       | 2            | )           |     | 別ウィンドウで「モバイルB-VIPss」画面が表示<br>れます。②<br>モバイルB-VIPssにはユーザモードがあり、                                                                                                    |
| 2 Wind Handwergen Weinstream weinen weinen weine |                              | <ul> <li>● (10) ← (15) ★ (10) ← (10) ★ (10) ★ (10) \$ € (10) \$ € (10) \$ € (10) \$ \$ \$ \$ \$ \$ \$ \$ \$ \$ \$ \$ \$ \$ \$ \$ \$ \$ \$</li></ul>                                                                                                    | 結は、VP Not<br>たンラノシーク<br>グサポート ¥<br>VP-8                                                                                                    | VIP選択 ====<br>短期、778人<br>レッド希田に分かったが以ます。<br>第ユーザモードを選択してたら、<br>原来                                                                                                    |                                                                                       | 2            | )           |     | 別ウィンドウで「モバイルB-VIPss」画面が表示<br>れます。2<br>モバイルB-VIPssにはユーザモードがあり、<br>次の2種類があります。                                                                                                    |
| 2 949とクタミ員登録されたユーサーのカルモ<br>自動作成し、登録情報や過去の購入履歴を<br>管理することができます。<br>●info@サポート<br>ショッピング会員登録されていないお客様(見<br>み客)からのお問合せや要望を管理することが<br>でき<br>ます。                                                                                                    |                              |                                                                                                    | 協議、VP No.<br>ビンフノシーク<br>「サポート W<br>VP-8<br>区会                                                                                                    | VIP選択 ===<br>電源、77%、<br>レッチ車回答:フレーとなります。<br>ニューザモードを変形、77%、<br>単元<br>新力 かる こ<br>-<br>-<br>-<br>-<br>-<br>-<br>-<br>-<br>-<br>-<br>-<br>-<br>-                                                                                                    | ∎ාගන ද                                                                                | 2            | )           |     | 別ウィンドウで「モバイルB-VIPss」画面が表示<br>れます。②<br>モバイルB-VIPssにはユーザモードがあり、<br>次の2種類があります。<br>●VIPコーザサポート                                                                                                    |
| 2 自動作成し、登録情報や過去の購入履歴を<br>管理することができます。<br>●info@サポート<br>ショッピング会員登録されていないお客様(見<br>み客)からのお問合せや要望を管理すること;<br>でき<br>ます。                                                                                                    |                              | (アルームにすった)バイオス<br>・バリスルの解剖白は、中国市:<br>ユニーザモード線状 (ゲヨーザ<br>はこのサモード線状)<br>「マース を、が<br>ほういてして、<br>いたして、<br>いたして、<br>い                                                                                                    | 特合は、VP Noto<br>ビンクノンーク<br>「サポート W<br>VP-8<br>レンター<br>レンター<br>レンター<br>レンター<br>レンター<br>レーン<br>レンクー<br>レーン<br>レンクーン<br>レーン<br>レンクーン<br>レンクーン<br>レンクーン<br>レンクーン<br>レンクーン<br>レンクーン<br>レンクーン<br>レンクーン<br>レンクーン<br>レンクーン<br>レンクーン<br>レンクーン<br>レンクーン<br>レンクーン<br>レンクーン<br>レンクーン<br>レンクーン<br>レンクーン<br>レンクーン<br>レンクーン<br>レンクーン<br>レンクーン<br>レンクーン<br>レーン<br>レンクーン<br>レーン<br>レーン<br>レーン<br>レーン<br>レーン<br>レーン<br>レーン<br>レ | VIP選択 ===<br>電源してあた。<br>となりまであた。<br>三二・ザモーを変形してあい<br>第2、・ザモーを変形してあい<br>第2、・サモーを変形してあい<br>第2、・サモーを変形してあい。<br>第2、・サモーを変形してあい。<br>第2、・サモーを変形してあい。<br>第2、・サモーを変形してあい。<br>第2、・サモーを変形してあい。<br>第2、・サモーを変形してあい。<br>第2、・サモーを変形してあい。<br>第2、・サモーを変形してあい。<br>第3、・サモーを変形してあい。<br>第3、・サモーを変形してあり、<br>第3、・サモーを変形してあい。<br>第3、・サモーを変形してあり、<br>第3、・サモーを変形してあり、<br>第3、・サモーを変形した。<br>第3、・サモーを変形してあり、<br>第3、・サモーを変形した。<br>第3、・サモーを変形した。<br>第3、・サーを変形した。<br>第3、・サモーを変形した。<br>第3、・サーを変形した。<br>第3、・サーを変形した。<br>第3、・サーを変形した。<br>第3、・サーを変形した。<br>第3、・サーを変形した。<br>第3、・サーを変形した。<br>第3、・サーを変形した。<br>第3、・サーを変形した。<br>第3、・サーを変形した。<br>第3、・サーを変形した。<br>第3、・サーを変形した。<br>第3、・サーを変形した。<br>第3、・サーを変形した。<br>第3、・サーを変形した。<br>第3、・サーを変形した。<br>第3、・サーを変形した。<br>第3、・サーをのののののののののののののののののののののののののののののののののののの                                                                                                    | 】 次の 20 名<br>11注完了<br>11注完了                                                           | 2            | )           |     | 別ウィンドウで「モバイルB-VIPss」画面が表示<br>れます。②<br>モバイルB-VIPssにはユーザモードがあり、<br>次の2種類があります。<br>●VIPユーザサポート                                                                                                    |
| 2 <sup>管理することができます。</sup><br>●info@サポート<br>ショッピング会員登録されていないお客様(見<br>み客)からのお問合せや要望を管理すること;<br>でき<br>ます。                                                                                                    |                              | ◆ (PSムラキュー)(* F3-5)     ◆ (PSムラキュー)(* F3-5)     ■ ニーザモード連訳 (学 5)     マーザモード連訳 (学 5)     「マーを 3)((1)(1)(* 2)(2))     ○(000) 福原 (-1)(* 1)(1)(1)(1)(1)(1)(1)(1)(1)(1)(1)(1)(1)(1                                                                                                    |                                                                                                    | VIP遊校 ■■■<br>電源に、ですな、<br>■二・サモードを認いててみ、<br>■二・サモードを認いててみ、<br>● 使意<br>■ のかなる ■<br>■ 1001420000 2000.06/22 105.8<br>第子(他の148000 2000.06/23 105.8)                                                                                                    | ■ 次の 20 年<br>対象売了<br>対象売了                                                             | 2            | )           |     | 別ウィンドウで「モバイルB-VIPss」画面が表示<br>れます。②<br>モバイルB-VIPssにはユーザモードがあり、<br>次の2種類があります。<br>●VIPユーザサポート<br>ショッピング会員登録されたユーザーのカルラ                                                                                                    |
| 2 ●info@サポート<br>ショッピング会員登録されていないお客様(見<br>み客)からのお問合せや要望を管理すること;<br>でき<br>ます。                                                                                                    |                              | <ul> <li>● (PS)-ムジェックイナ53</li> <li>● (PS)-ムジェックイナ53</li> <li>■ ユーザモード部隊、「砂コーゴ</li> <li>■ ユーザモード部隊、「砂コーゴ</li> <li>■ ユージモード部隊、「砂コーゴ</li> <li>■ (フェージー)</li> <li>■ (フェージー)</li></ul>                                                                                                    | 特許ま、VP No.0<br>センクノシーク<br>「サポート w<br>VP-6<br>D<br>位第<br>D<br>位第<br>D<br>位第<br>D<br>位第<br>1<br>1<br>1<br>1<br>1<br>1<br>1<br>1<br>1<br>1<br>1<br>1<br>1                                                                                                    | VIP選択 ■■■<br>生産(0、イTをし、<br>レッド電気:フレーとおります。<br>■ユーザモードを強い、CTさし、<br>● (空重)<br>■ 0.00 を 3 (<br>レイロを引取時間) 2000.05/22 1958 8<br>オーロを引取時間) 2000.05/23 1728 8                                                                                                    | ■ :次の 20 年<br>19歳元7<br>19歳元7                                                          | 2            | )           |     | 別ウィンドウで「モバイルB-VIPss」画面が表示<br>れます。②<br>モバイルB-VIPssにはユーザモードがあり、<br>次の2種類があります。<br>●VIPユーザサポート<br>ショッピング会員登録されたユーザーのカルテ<br>自動作成し、登録情報や過去の購入履歴を                                                                                               |
| ●Info@ サボート<br>ショッピング会員登録されていないお客様(見<br>み客)からのお問合せや要望を管理すること;<br>でき<br>ます。                                                                                                    |                              | <ul> <li>● (PA)-ム(****)クイオ58</li> <li>● (PA)-(A)*948653,8855</li> <li>■ ユーザモード部院 (PB)-</li> <li>■ ユーザモード部院 (PB)-</li> <li>■ ユーザモード部院 (PB)-</li> <li>■ ユーザモード部院 (PB)-</li> <li>■ ユーザモード・</li> <li>■ ユーザモード</li> <li>■ ユーザモード</li> <li>■ コーザード</li> <li>■ コーザード</li> <li>■ コード</li> <li>■ コ</li></ul>                                                                                                    |                                                                                                    | VIP遊校 ====<br>生意味、イアスト<br>レイマをしたがります。<br>=ニーゲモードを選択、イアスト<br>取りつきる【<br>レイマを行動で明知<br>2000/2017/01 2<br>ま子(34)12(時間)<br>2000/2017/21 2                                                                                                    | 次の 20 名<br>始美了<br>始美子                                                                 | 2            | )           |     | 別ウィンドウで「モバイルB-VIPss」画面が表示<br>れます。②<br>モバイルB-VIPssにはユーザモードがあり、<br>次の2種類があります。<br>●VIPユーザサポート<br>ショッピング会員登録されたユーザーのカルラ<br>自動作成し、登録情報や過去の購入履歴を<br>管理することができます。                                                                               |
| ショッピング会員登録されていないお客様(見<br>み客)からのお問合せや要望を管理すること;<br>でき<br>ます。                                                                                                    |                              | <ul> <li>● (ボ)トームビジェックビッド 5%</li> <li>● (ボ)ノボク(第 音点: 4 回答)</li> <li>■ ユーザモード選択</li> <li>● (ジョン・サービー)</li> <li>● (ジョン・サービー)<td></td><td>VP遊牧 ====<br/>な例、てたみ、<br/>=ユーザモードを通用、てたみ、<br/>=ユーザモードを通用、てたみ、<br/>= 0,000 &amp; 1<br/>000000<br/>= 0000000<br/>= 0000000<br/>= 1000000<br/>= 1000000000000000000000000000000000000</td><td>■ 法の 20 年<br/>19歳元7<br/>19歳元7</td><td>2</td><td>)</td><td>2</td><td>別ウィンドウで「モバイルB-VIPss」画面が表示<br/>れます。②<br/>モバイルB-VIPssにはユーザモードがあり、<br/>次の2種類があります。<br/>●VIPユーザサポート<br/>ショッピング会員登録されたユーザーのカルラ<br/>自動作成し、登録情報や過去の購入履歴を<br/>管理することができます。</td></li></ul>                                                                                                    |                                                                                                    | VP遊牧 ====<br>な例、てたみ、<br>=ユーザモードを通用、てたみ、<br>=ユーザモードを通用、てたみ、<br>= 0,000 & 1<br>000000<br>= 0000000<br>= 0000000<br>= 1000000<br>= 1000000000000000000000000000000000000                                                                                                    | ■ 法の 20 年<br>19歳元7<br>19歳元7                                                           | 2            | )           | 2   | 別ウィンドウで「モバイルB-VIPss」画面が表示<br>れます。②<br>モバイルB-VIPssにはユーザモードがあり、<br>次の2種類があります。<br>●VIPユーザサポート<br>ショッピング会員登録されたユーザーのカルラ<br>自動作成し、登録情報や過去の購入履歴を<br>管理することができます。                                                                               |
| み客)からのお問合せや要望を管理すること;<br>でき<br>ます。                                                                                                    |                              | <ul> <li>● ボアルームにチェックビナモが<br/>・クリンドの資格色点、回答:</li> <li>■ ユーザモード選択 「ジアユーザ<br/>枚支配件」「ジアム」</li> <li>■ スージモード選択 「ジョン」</li> <li>■ スージモード選択 「ジョン」</li> <li>■ スージモード選択 「ジョン」</li> <li>■ スージモード</li> <li>■ スージモード</li> <li>■ スージェード</li> <li>■ スージェード</li> <li>■ スージ</li></ul>                                                                                                    |                                                                                                    | VP遊校 ====<br>実際、工で改、<br>・ンド本部語のつておいます。<br>・・・・・・・・・・・・・・・・・・・・・・・・・・・・・・・・・・・・                                                                                                    | 】 次の 20 名<br>始美子了<br>対象光子                                                             | 2            |             | 2   | 別ウィンドウで「モバイルB-VIPss」画面が表示<br>れます。②<br>モバイルB-VIPssにはユーザモードがあり、<br>次の2種類があります。<br>●VIPユーザサポート<br>ショッピング会員登録されたユーザーのカルテ<br>自動作成し、登録情報や過去の購入履歴を<br>管理することができます。<br>●info@サポート                                                                 |
| できます。                                                                                                    |                              | ● パアルームチェック・アイチュージー<br>・グリンはな料着白玉、本田等:     ■ ユーザモード提訳 「ジアユーザ<br>村本品命」(ジアユーザ<br>村本品命)(ジアユーザ<br>村本品命)(ジアユーザ<br>村本品命)(ジアユーザ<br>村本品の)(ジアユーザ<br>村本品の)(ジアユーザ<br>(ジアユーザ<br>ロ)(ジアユーザ<br>オー)(ジアユーザ<br>(ジアユーザ<br>ロ)(ジアユーザ<br>(ジアユーザ<br>ロ)(ジアユーザ<br>ロ)(ジアユーザ<br>ロ)(ジアユーザ<br>ロ)(ジアユーザ<br>ロ)(ジアユーザ<br>ロ)(ジアユーザ<br>ロ)(ジアユーザ<br>ロ)(ジアユーザ<br>ロ)(ジアユーザ<br>ロ)(ジアユーザ<br>ロ)(ジアユーザ<br>ロ)(ジアユーザ<br>ロ)(ジアユーザ<br>ロ)(ジアユーザ<br>ロ)(ジアユーザ<br>ロ)(ジアユーザ<br>ロ)(ジアユーザ<br>ロ)(ジアユー)(ジアユー)(ジアユー)(ジアユー)(ジアユー)(ジアユー)(ジアユー)(ジアユー)(ジ<br>ロ)(ジアユー)(ジアユー)(ジアユー)(ジアユー)(ジアユー)(ジ<br>ロ)(ジアユー)(ジアユー)(ジアユー)(ジアユー)(ジアユー)(ジアユー)(ジアユー)(ジアユー)(ジアユー)(ジアユー)(ジアユー)(ジアユー)(ジアユー)(ジアユー)(ジアユー)(ジアユー)(ジアユー)(ジアユー)(ジアユー)(ジアユー)(ジアユー)(ジアユー)(ジアユー)(ジアユー)(ジアユー)(ジアユー)(ジアユー)(ジアユー)(ジアユー)(ジアユー)(ジアユー)(ジアユー)(ジアユー)(ジアユー)(ジアユー)(ジアユー)(ジアユー)(ジアユー)(ジアユー)(ジアユー)(ジアユー)(ジアユー)(ジアユー)(ジアユー)(ジアユー)(ジアユー)(ジアユー)(シアユー)(シアユー)())(-))(-))(-))(-))(-))(-))(-))(-))(-)                                                                                                    |                                                                                                    | VIP遊校 ====<br>全球内、てきん、<br>・レインオーロボットとおります。<br>=ユーザモードを登形して下さん、<br>「日本」<br>トワン つち こ 1<br>                                                                                                    | → 水の 20 単<br>は洗子<br>は洗子                                                               | 2            |             | 2   | 別ウィンドウで「モバイルB-VIPss」画面が表示<br>れます。②<br>モバイルB-VIPssにはユーザモードがあり、<br>次の2種類があります。<br>●VIPユーザサポート<br>ショッピング会員登録されたユーザーのカルラ<br>自動作成し、登録情報や過去の購入履歴を<br>管理することができます。<br>●info@サポート<br>ショッピング会員登録されていないお客様(見                                        |
|                                                                                                    |                              | ◆ ゆうしん (チェックイノする)<br>・ ゆうした (チェック)<br>・ ゆうした (日本)<br>・ マンス・サイモード (日本)<br>・ マンモード (日本)<br>ヤット<br>・ マンモード (日本)<br>ヤット<br>・ マンモード (日本)<br>・ マンモード<br>・ マンモード                                                                                                    |                                                                                                    | VIP遊校 ====<br>変際、「大きい」<br>・レッチ書の形でする、<br>・<br>・<br>・<br>・<br>・<br>・<br>・<br>・<br>・<br>・<br>・<br>・<br>・                                                                                                    | 3 小の 20 年<br>194天 7<br>194天 7                                                         | 2            |             | 2   | 別ウィンドウで「モバイルB-VIPss」画面が表示<br>れます。②<br>モバイルB-VIPssにはユーザモードがあり、<br>次の2種類があります。<br>●VIPユーザサポート<br>ショッピング会員登録されたユーザーのカルラ<br>自動作成し、登録情報や過去の購入履歴を<br>管理することができます。<br>●info@サポート<br>ショッピング会員登録されていないお客様(見<br>み客)からのお問合せや要望を管理すること                |
| より。                                                                                                    |                              | <ul> <li>● (PPA-LL75x-97-(FT3))</li> <li>● (PP3-L275x) を(FT3)</li> <li>● (PP3-L275x) を(FT3)</li> <li>● (PP3-L275x) (PP3-L275x)</li> <li>● (PP3-L275x) (PP3-L275x)</li> <li>● (PP3-L275x)<!--</td--><td></td><td>VIP道校 ####<br/>電報時、77名は、<br/></td><td>3.次0.20 @<br/>101年天 7<br/>101年天 7</td><td>2</td><td></td><td>2</td><td>別ウィンドウで「モバイルB-VIPss」画面が表示<br/>れます。②<br/>モバイルB-VIPssにはユーザモードがあり、<br/>次の2種類があります。<br/>●VIPユーザサポート<br/>ショッピング会員登録されたユーザーのカルラ<br/>自動作成し、登録情報や過去の購入履歴を<br/>管理することができます。<br/>●info@サポート<br/>ショッピング会員登録されていないお客様(見<br/>み客)からのお問合せや要望を管理することが</td></li></ul>                                                                                                    |                                                                                                    | VIP道校 ####<br>電報時、77名は、<br>                                                                                                    | 3.次0.20 @<br>101年天 7<br>101年天 7                                                       | 2            |             | 2   | 別ウィンドウで「モバイルB-VIPss」画面が表示<br>れます。②<br>モバイルB-VIPssにはユーザモードがあり、<br>次の2種類があります。<br>●VIPユーザサポート<br>ショッピング会員登録されたユーザーのカルラ<br>自動作成し、登録情報や過去の購入履歴を<br>管理することができます。<br>●info@サポート<br>ショッピング会員登録されていないお客様(見<br>み客)からのお問合せや要望を管理することが               |
|                                                                                                    |                              | <ul> <li>● (Ph-LLC5av9C/T34)</li> <li>● (Ph)した(5av9C/T34)</li> <li>● (Ph)した(5av9C/T34)</li> <li>● (Ph)</li> <li>■ (Ph)</li> <li>■ (Ph)</li></ul>                                                                                                    | (1) (1) (1) (1) (1) (1) (1) (1) (1)                                                                                                    | VIP通校 ####<br>電報時、「7名人<br>レージオ曲部(ジントとなります。<br>#ユーザモードを登め、「7名人<br>「日本」<br>第二つザモードを登め、「7名人<br>「日本」<br>第二つザモードを登め、「7名人<br>「日本」<br>第二つザモードを登め、「7名人<br>「日本」<br>第二つザモードを登め、「7名人<br>「日本」<br>第二つザモードを登め、「7名人<br>「日本」<br>第二つザモードを登め、「7名人<br>「日本」<br>第二つザモードを登め、「7名人<br>「日本」<br>第二つザモードを登め、「7名人<br>「日本」<br>第二つザモードを登め、「7名人<br>「日本」<br>「日本」<br>第二つザモードを登め、「7名人<br>「日本」<br>「日本」<br>「<br>「日本」<br>「日本」<br>「日本」<br>「日本」<br>「<br>「<br>「<br>「<br>「<br>「<br>「<br>「<br>「<br>「<br>「<br>「<br>「 | 3.50 20 00<br>1012<br>1012<br>1012<br>1012<br>1012<br>1012<br>10                      | 2            |             | 2   | 別ウィンドウで「モバイルB-VIPss」画面が表示<br>れます。②<br>モバイルB-VIPssにはユーザモードがあり、<br>次の2種類があります。<br>●VIPユーザサポート<br>ショッピング会員登録されたユーザーのカルテ<br>自動作成し、登録情報や過去の購入履歴を<br>管理することができます。<br>●info@サポート<br>ショッピング会員登録されていないお客様(見<br>み客)からのお問合せや要望を管理することが<br>でき         |
|                                                                                                    |                              | ◆ダルルームにちょうタイプを30<br>◆ダルフルとな得色は、有効的<br>コープモード2017<br>オ28月 ダルト<br>1 - 2 名 例 (223 VP 283)<br>3000<br>2000<br>2000<br>2000<br>2000<br>2000<br>3000<br>3000<br>3000<br>3000<br>3000<br>3000<br>3000<br>3000<br>3000<br>3000<br>3000<br>3000<br>3000<br>3000<br>3000<br>3000<br>3000<br>3000<br>3000<br>3000<br>3000<br>3000<br>3000<br>3000<br>3000<br>3000<br>3000<br>3000<br>3000<br>3000<br>3000<br>3000<br>3000<br>3000<br>30000<br>3000<br>30000<br>30000<br>3000<br>3000<br>30000<br>30000<br>30000<br>30000<br>30000<br>30000<br>30000<br>30000<br>30000<br>30000<br>30000<br>30000<br>30000<br>300000<br>300000<br>30000<br>30000<br>300000<br>300000<br>300000<br>300000<br>300000<br>300000<br>3000000<br>3000000<br>3000000<br>300000000<br>30000000000                                                                                                    | 単 1 日<br>本                                                                                                    | VIP道校 ====<br>変換してない。<br>・レイク部105400 2000,06/23 17.9<br>日本10500,06/23 17.9<br>日本10500,07<br>日本10500,07<br>日本10500,07<br>日本1000,07<br>日本10,07<br>日本10,07<br>日本10,07<br>日本10,07<br>日本10,07<br>日本10,07                                                                                                    | 3.50.20<br>10<br>10<br>10<br>10<br>10<br>10<br>10<br>10<br>10<br>10<br>10<br>10<br>10 | 2            |             | 2   | 別ウィンドウで「モバイルB-VIPss」画面が表示<br>れます。②<br>モバイルB-VIPssにはユーザモードがあり、<br>次の2種類があります。<br>●VIPユーザサポート<br>ショッピング会員登録されたユーザーのカルテ<br>自動作成し、登録情報や過去の購入履歴を<br>管理することができます。<br>●info@サポート<br>ショッピング会員登録されていないお客様(見<br>み客)からのお問合せや要望を管理することが<br>でき<br>ます。  |
|                                                                                                    |                              | ◆ (アルームにちょうやく/ 予込)<br>・ ・ ・ ・ ・ ・ ・ ・ ・ ・ ・ ・ ・ ・ ・ ・ ・                                                                                                     | 第二日                                                                                                    | VIP通校 ====<br>短期,「大ちん」<br>「東山ーブモーナを加えてたい」<br>第ユーブモーナを通知してたい」<br>第20-07 を、100-09 を、1<br>100-09 を、1<br>100-09<br>100-09<br>100-0                                                                                                    | 3.50.20 年<br>19年7<br>19年7                                                             | 2            |             | 2   | 別ウィンドウで「モバイルB-VIPss」画面が表示<br>れます。②<br>モバイルB-VIPssにはユーザモードがあり、<br>次の2種類があります。<br>●VIPユーザサポート<br>ショッピング会員登録されたユーザーのカルテ<br>自動作成し、登録情報や過去の購入履歴を<br>管理することができます。<br>●info@サポート<br>ショッピング会員登録されていないお客様(見ま<br>み客)からのお問合せや要望を管理することが<br>でき<br>ます。 |
|                                                                                                    |                              | <ul> <li>● (ボルームビジュ・ワインド本)</li> <li>● (ボリンドウ目を当え、当時に)</li> <li>■ ユーザモード提供</li> <li>● (ボロンドウ目を)</li> <li>● (ボロンド・)</li> <li>● (ボロンド・)&lt;</li></ul>                                                                                                    | (1) (1) (1) (1) (1) (1) (1) (1) (1)                                                                                                    | VP選択 ■===<br>電気の、する、<br>■ユーザモードを通知して下る、<br>■ユーザモードを通知して下る、<br>■のつの名 ■<br>■ののの名 ■<br>にて後期10時間<br>■2000の2010月の<br>単立のののについてきます。                                                                                                    | 3 水の 20 年<br>19年7<br>19年7                                                             | 2            |             | 2   | 別ウィンドウで「モバイルB-VIPss」画面が表示<br>れます。②<br>モバイルB-VIPssにはユーザモードがあり、<br>次の2種類があります。<br>●VIPユーザサポート<br>ショッピング会員登録されたユーザーのカルテ<br>自動作成し、登録情報や過去の購入履歴を<br>管理することができます。<br>●info@サポート<br>ショッピング会員登録されていないお客様(見<br>み客)からのお問合せや要望を管理することが<br>でき<br>ます。  |
|                                                                                                    |                              | <ul> <li>● (F)N-(ムビジェックビノデス等)</li> <li>● (F)ノスパク算 都当上 当回答:</li> <li>■ ユーザモード選択</li> <li>● (F) (F) (F) (F) (F)</li> <li>■ (F) (F) (F)</li> <li>● (F) (F) (F)</li> <li>● (F) (F) (F)</li> <li>● (F) (F) (F)</li> <li>● (F) (F)</li> <li>● (F) (F)</li> <li>● (F) (F)</li> <li>● (F) (F)</li> <li>● (F)</li> <li>● (F) (F)</li> <li>● (F)</li> <li>● (F)<td></td><td>VP漫秋 ====  金咲いてたな、 グモードを選択してたな、 グモードを選択してたな、グモードを選択してたな、 (0年) (0年) (04) (04)</td><td>▲ Aの 30 €<br/>1912年7<br/>1913年7</td><td>2</td><td></td><td>2</td><td>別ウィンドウで「モバイルB-VIPss」画面が表示<br/>れます。②<br/>モバイルB-VIPssにはユーザモードがあり、<br/>次の2種類があります。<br/>●VIPユーザサポート<br/>ショッピング会員登録されたユーザーのカルラ<br/>自動作成し、登録情報や過去の購入履歴を<br/>管理することができます。<br/>●info@サポート<br/>ショッピング会員登録されていないお客様(見<br/>み客)からのお問合せや要望を管理することが<br/>でき<br/>ます。</td></li></ul> |                                                                                                    | VP漫秋 ====  金咲いてたな、 グモードを選択してたな、 グモードを選択してたな、グモードを選択してたな、 (0年) (0年) (04) (04)                                                                                                    | ▲ Aの 30 €<br>1912年7<br>1913年7                                                         | 2            |             | 2   | 別ウィンドウで「モバイルB-VIPss」画面が表示<br>れます。②<br>モバイルB-VIPssにはユーザモードがあり、<br>次の2種類があります。<br>●VIPユーザサポート<br>ショッピング会員登録されたユーザーのカルラ<br>自動作成し、登録情報や過去の購入履歴を<br>管理することができます。<br>●info@サポート<br>ショッピング会員登録されていないお客様(見<br>み客)からのお問合せや要望を管理することが<br>でき<br>ます。  |
|                                                                                                    |                              | <ul> <li>● マグルームビデュックビナズ時</li> <li>● マグノオング有着日本、三回答:</li> <li>■ ユーザモード選択</li> <li>ジャル</li> <li>■ ユーザモード選択</li> <li>ジャル</li> <li>「マー2 6、例 (18) いかっ</li> <li>ジャル</li> <li>(18) いかっ</li> <li>ジャル</li> <li>(18) いかっ</li> <li>マット</li> <li>マット</li></ul>                                                                                                    |                                                                                                    | VP遊校 = ===<br>電像の、TTA、<br>・レイオ書の第20~となります。<br>■ユーザモードを選択して下さい。<br>● 2000 80 20 5 2 1<br>● 2000 80 20 10 5 8<br>■ 21(時か)(2000 40 20 10 5 8<br>31(時か)(2000 40 20 10 5 8<br>31(時か)(2000 40 20 10 5 8<br>31(時か)(2000 40 20 10 5 8<br>31(時か)(2000 40 20 10 5 8<br>31(時か)(2000 40 20 10 5 8<br>31(時か)(2000 40 20 10 5 8<br>31(時か)(2000 40 20 10 5 8<br>31(時か)(2000 40 20 10 5 8<br>31(日本))                                                                                                    | 2 300 30 G<br>14天7<br>14天7                                                            | 2            |             | 2   | 別ウィンドウで「モバイルB-VIPss」画面が表示<br>れます。②<br>モバイルB-VIPssにはユーザモードがあり、<br>次の2種類があります。<br>●VIPユーザサポート<br>ショッピング会員登録されたユーザーのカルラ<br>自動作成し、登録情報や過去の購入履歴を<br>管理することができます。<br>●info@サポート<br>ショッピング会員登録されていないお客様(見<br>み客)からのお問合せや要望を管理することが<br>でき<br>ます。  |

## 2.2 基本操作を行ってみましょう。

お客さまの個別対応をするためにお客さまの「VIPルーム」へチェックイン/チェックアウトします。「VIPユーザサポートモード」、「info@サポートモード」共通の操作となります。

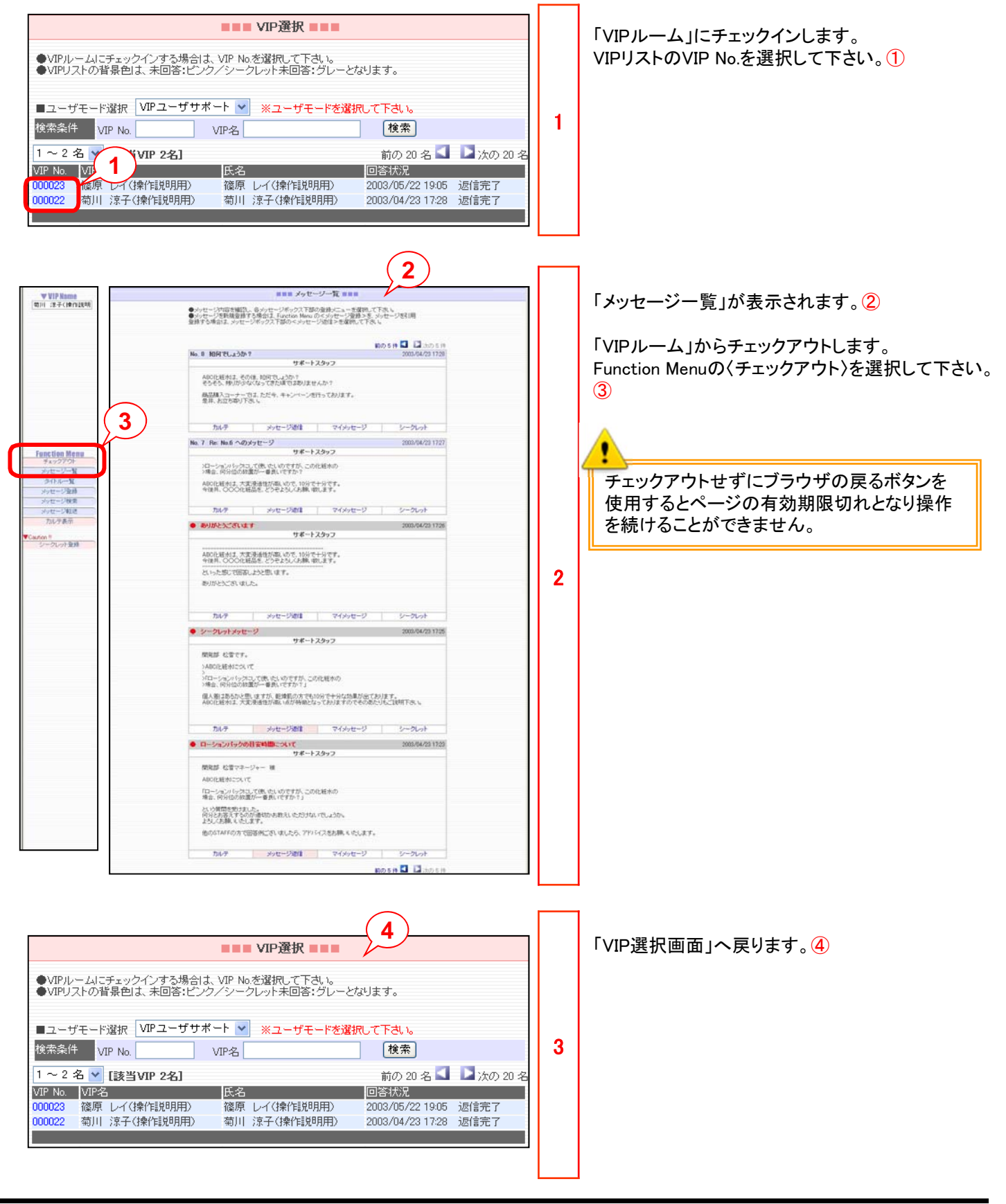

#### 2.3 メール操作を行ってみましょう。

お問合せ先メールアドレスは、契約時に環境毎に割当られている「\*\*\*\*.info@moweb.jp」の形式です。 お問い合せメールアドレスは、コンテンツメニューの「基本情報設定」画面でご確認頂けます。 メッセージが登録されたことを通知する設定もすることができます。詳細はコンテンツ作成マニュアルをご参照ください。

お問合せメール確認[1][2]、お問合せメール返信[3]~ [9]を行ってみましょう。 「VIPサポート」モードにおいても、「info@サポート」モードと同様の機能を利用することができます。

| UPPルームにチェックインする場合は、VP N     UFストの背景色は、4回答:ビンクノシー ロ答:グレーとなります。     ユーザモード遊園、て下さい。     ユーザモード遊園、CT-さい     WP No. VP名     酸索     if の 20 名      if かの 20 名     if かの 20 名     if かの 20     if かの 20 20 20 20 20 20 20 20 20 20 20 20 20 | 1 | <ul> <li>事前準備として、お問合せ先メールアドレスに、テ<br/>ストメールを送信して下さい。(※1)</li> <li>携帯サイトの既存お問合せメニューをクリックする<br/>とメーラが立ち上がるのでそのまま送信するか、基<br/>本情報設定で確認頂いたメールアドレスを直接入<br/>カ頂く方法があります。</li> <li>例として、見込み客メール(会員登録のないアドレ<br/>スからテストメール)を送信します。タイトル(「テスト<br/>メール!」)、メール本文(「見込み客からです。」)と<br/>しました。</li> <li>このメールは、見込み客からショップの問い合わせ<br/>アドレスに届いたものとなります。</li> <li>VIP選択画面を確認します。</li> <li>Mとして送信した見込み客メールを「info@サポー<br/>ト」モードで確認します。①</li> <li>VIPリストに、VIP名(送信したメールアドレスのアカ<br/>ウント部分)が、ピンク色の背景色で表示されます。</li> <li>「VIPルーム」にチェックインします。VIPリストのVIP<br/>No.をクリックして下さい。②</li> <li>ピンク色の背景は、回答状況が返信待ちである<br/>ことを示しています。</li> </ul> |
|----------------------------------------------------------------------------------------------------|---|----------------------------------------------------------------------------------------------------|
|                                                                                                    |   |                                                                                                    |
|                                                                                                    | 2 | 「メッセージー覧」に、「見込み客からです。」と言う<br>メッセージが表示されます。③<br>このメッセージが、(※1)で送信したテストメールで<br>す。                                                                                                    |

2.3 メール操作を行ってみましょう。

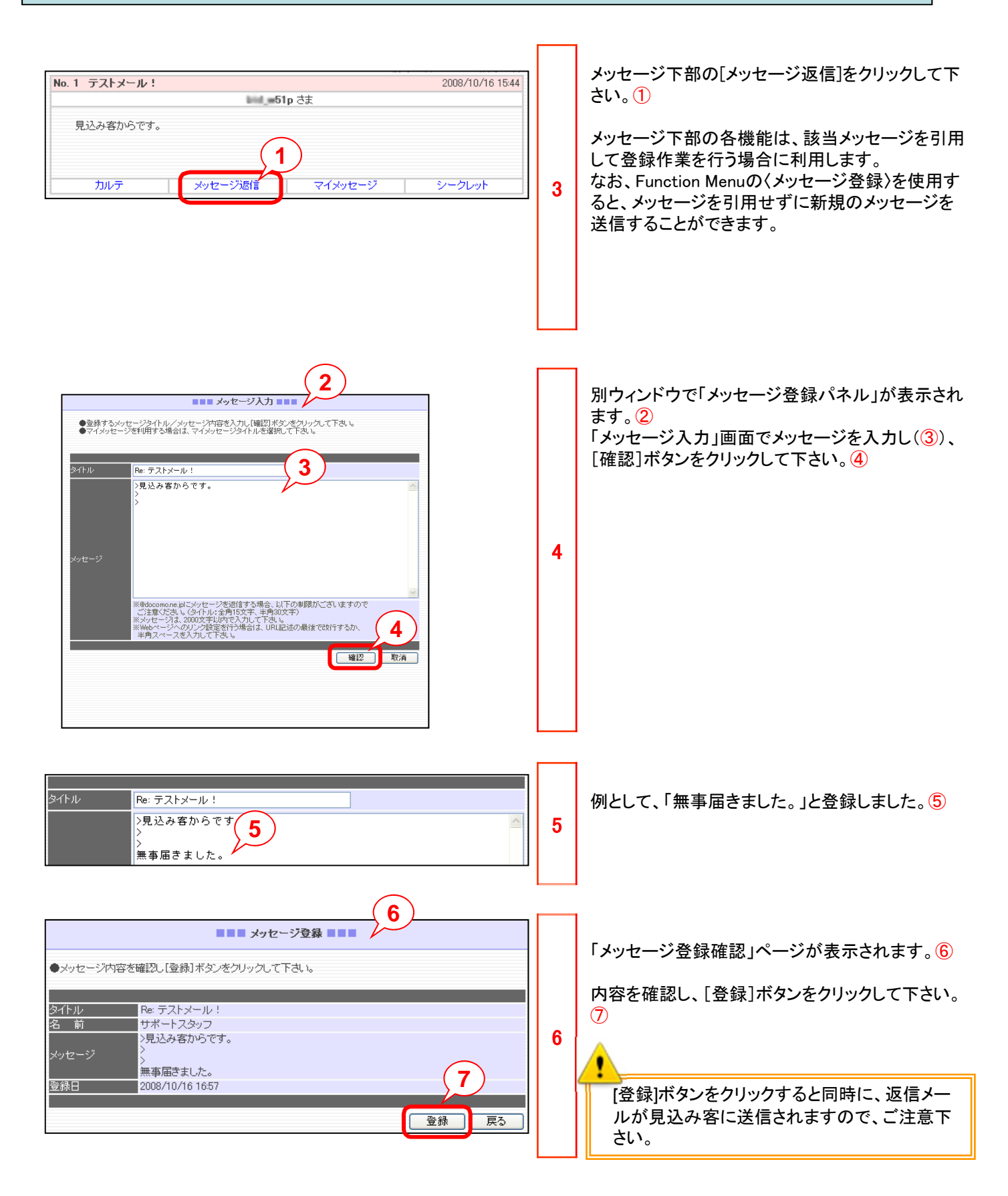

# 2.3 メール操作を行ってみましょう。

|                                                                                                    | 7 | 「メッセージー覧」(①)に、登録したメッセージ内容<br>が表示されます。②<br>同時に携帯電話あてにも登録したメッセージ内容<br>が、メール送信されます。<br>最初のメッセージは、「VIP」からのメッセージになる<br>ので、タイトルの背景色がピンク色で表示されます。<br>また、次のメッセージは、スタッフ(ショップ)からの<br>メッセージになるので、タイトルの背景色がブルー<br>で表示されます。 |
|----------------------------------------------------------------------------------------------------|---|----------------------------------------------------------------------------------------------------|
| 前の5件 ■ 込 次の5件<br>■ クリセージでは1980<br>● クリセージでは1980<br>● クリロージでは1980<br>● クリロージでは1980<br>● クリロージでは1980<br>● クリロージでは1980<br>● クリロージでは1980<br>● クリロージでは1980<br>● クリロージでは1980<br>● クリロージでは1980<br>● クリロージでは1980<br>● クリロージでは1980<br>● クリロージでは1980<br>● クリロージでは1980<br>● クリロージでは1980<br>● クリロージでは1980<br>● クリロージでは1980<br>● クリロージ<br>● クリロージ<br>● ク | 8 | Function Menuの〈チェックアウト〉を選択して下さい。<br>③                                                                                                    |
| VIP選択         ● VIPU-ムにチェックインする場合は、VIP No.を選択して下さい。         ● VIPUストの背景色は、未回答:ビンク/シークレット未回答:グレーとなります。         ■ ユーザモード選択         ■ ユーザモード選択         Imfo@サポート         ※ユーザモード差選択して下さい。         検索         1 ~ 1 名 ♥ [該当VIP 1名]         前の 20 名 ●         YP No       VIP名         YP No       VIP名         YP No       VIP名         1 ~ 1 名 ♥ [該当VIP 1名]       前の 20 名 ●         YP No       VIP名         YP No       VIP名         1 ~ 1 名 ♥ [該当VIP 1名]       前の 20 名 ●         YP No       VIP名         00072       16 1701p         2008/10/16 1701       返信完了                                                                                                    | 9 | VIPリストに、VIP名(送信したメールアドレスのアカ<br>ウント部分)が、青色の背景色で表示されます。④<br>青色の背景は、回答状況が返信完了していること<br>を示しています。                                                                                                    |

VIPルームにチェックインし、Function Menuのメッセージー覧[1]-[2]、タイトルー覧[3]-[4]、メッセージ登録[5]-[11]、メッセー ジ検索[12]-[15]、メッセージ転送[16]-[20]の機能を使ってみましょう。

「info@サポート」モードにおいても、「VIPサポート」モードと同様の機能を利用することができます。

| ● ソアドレームご           ● ソアドノムご           ● スージスートンジ           ● スージスートンジ           ● スージスートンジ           ● スージスートンジ           ● スージスートンジ           ● スージスートンジ           ● スージスートンジ           ● スージスートンジ           ● スージスートンジ           ● スージン           ● スージン           ● ス | Image: Sector Sector |   | 「VIP選択」ページの[ユーザモード選択]プルダウ<br>ンリストで、「VIPユーザサポート」を選択して下さい<br>。①<br>VIPリストに「菊川涼子」と「篠原レイ」が表示されて<br>います。②<br>菊川涼子さん、篠原レイさんは、「モバイルB-<br>VIPss」の操作説明用に設定した架空の「VIP」です。<br>「VIPルーム」にチェックインし、メッセージを確認し<br>ます。<br>例として、「VIPユーザサポート」の菊川涼子さんの<br>VIP No.をクリックし「VIPルーム」にチェックインしま<br>した。③<br>VIP Namelこ「菊川涼子」さんの名前が表示されま<br>す。④<br>「メッセージー覧」ページの"前の5件"をクリックして<br>下さい。⑤<br>他のFunction Menu内の操作を行った後、〈メッセー<br>ジー覧〉を選択すると上記画面に戻ることができま<br>す。 |
|----------------------------------------------------------------------------------------------------|----------------------------------------------------------------------------------------------------|---|----------------------------------------------------------------------------------------------------|
| • MA<br>MA                                                                                                    | 6<br>9ポートスタッフ<br>100000000000 ABC(2世界 10)<br>1000000000000 ABC(2世界 10)<br>1000000000000 ABC(2世界 10)<br>1000000000000 ABC(2世界 10)<br>1000000000000 ABC(2世界 10)<br>1000000000000 ABC(2世界 10)<br>1000000000000 ABC(2世界 10)<br>1000000000000 ABC(2世界 10)<br>1000000000000 ABC(2世界 10)<br>1000000000000 ABC(2世界 10)<br>1000000000000 ABC(2世界 10)<br>1000000000000 ABC(2世界 10)<br>10000000000000 ABC(2世界 10)<br>10000000000000 ABC(2世界 10)<br>100000000000000 ABC(2世界 10)<br>10000000000000 ABC(2世界 10)<br>10000000000000 ABC(2世界 10)<br>1000000000000 ABC(2世界 10)<br>1000000000000 ABC(2世界 10)<br>1000000000000 ABC(2世界 10)<br>1000000000000 ABC(2世界 10)<br>1000000000000000 ABC(2世界 10)<br>10000000000000 ABC(2世界 10)<br>10000000000000000000000000000000000                                                                                                    | 2 | タイトルが「購入」(赤色)でタイトル部分の色がグレ<br>ーになっているメッセージ⑥は、菊川涼子さんが商<br>品を購入した時に自動的に登録されたものです。<br>(タイトルの背景色がグレーになっている<br>メッセージは、登録しても「VIP」あてにメール配<br>信されないシークレットなメッセージです。シークレ<br>ット機能については2.6を参照ください。)                                                                                                    |

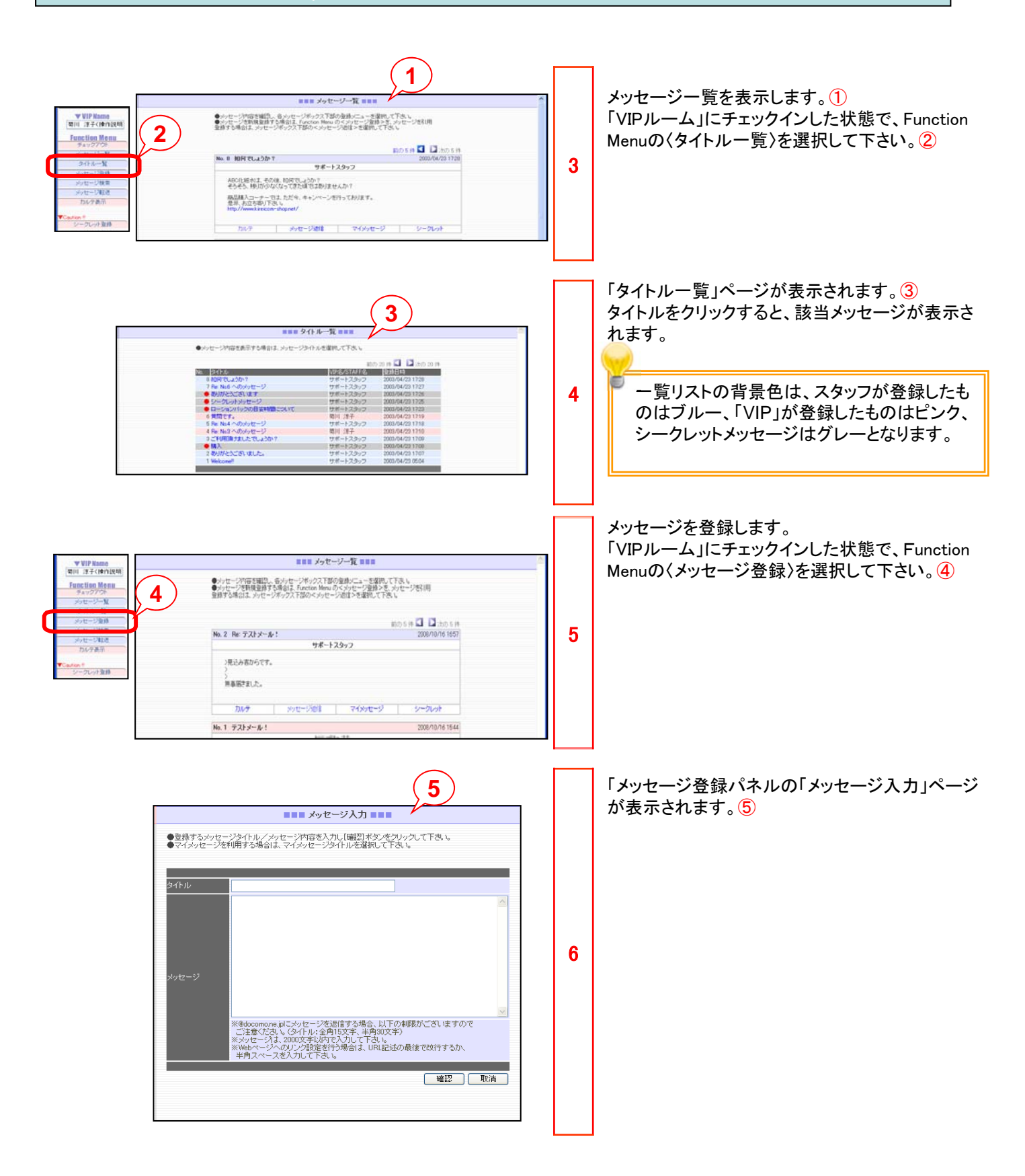

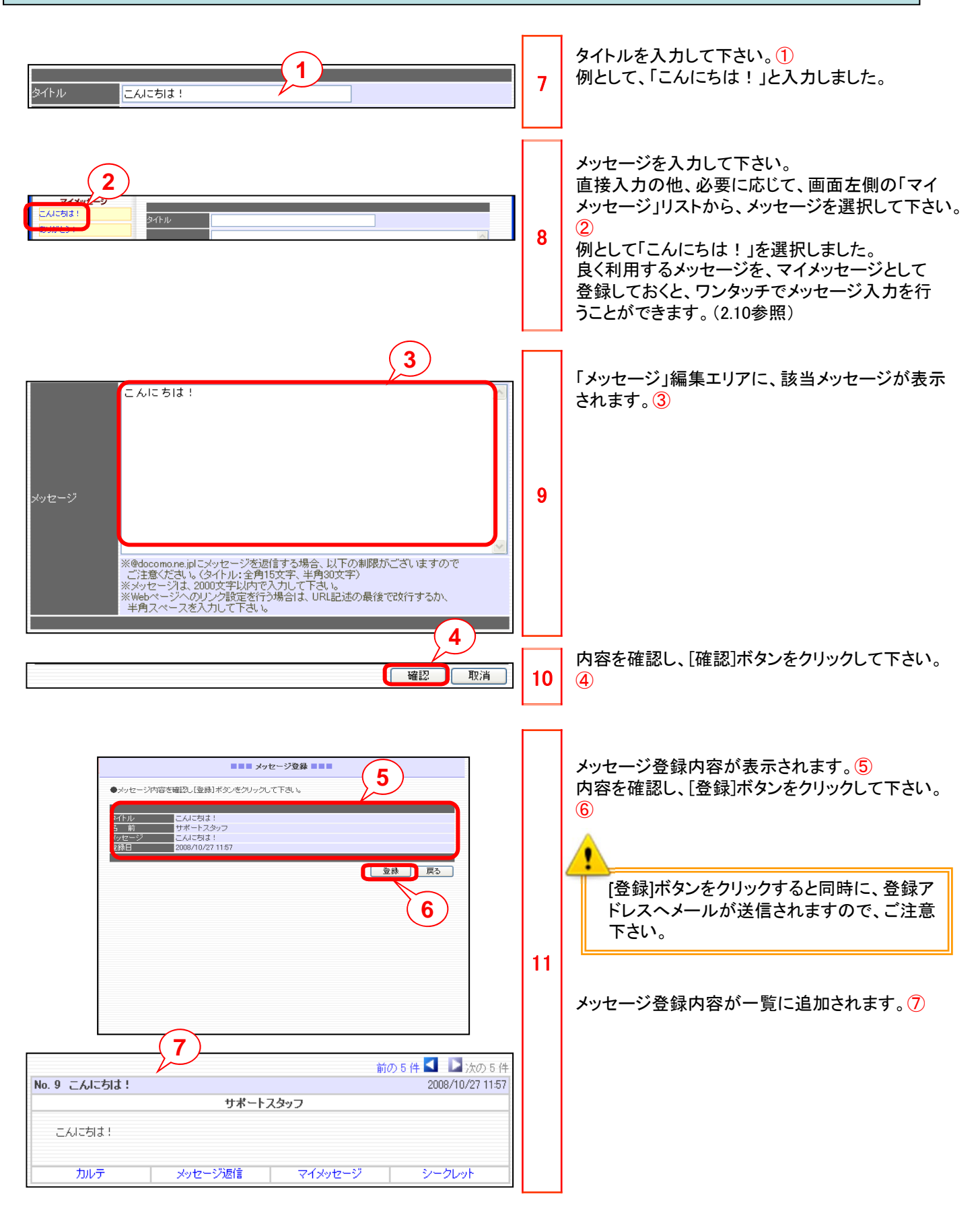

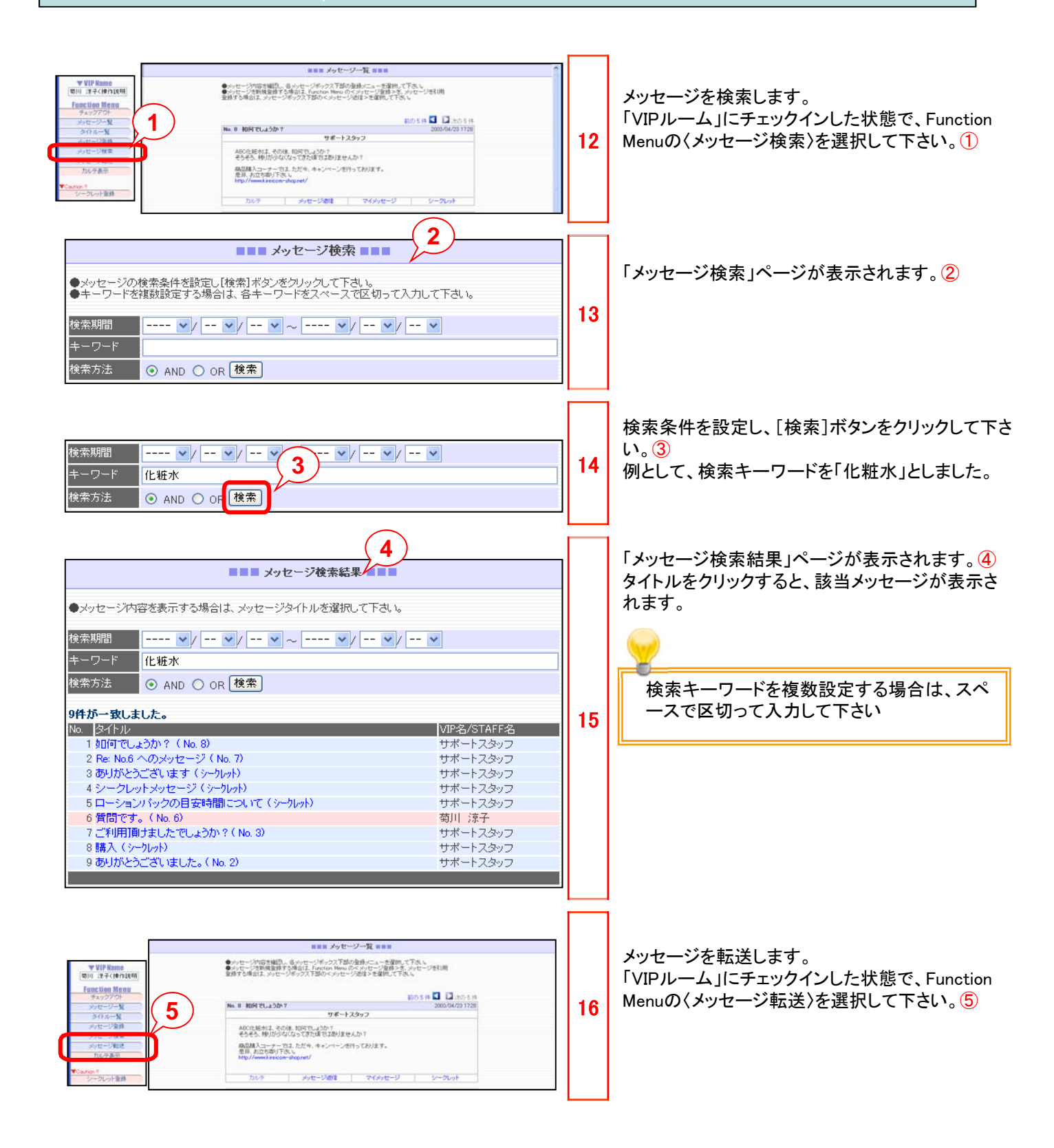

# 第2章 モバイルB-VIPss

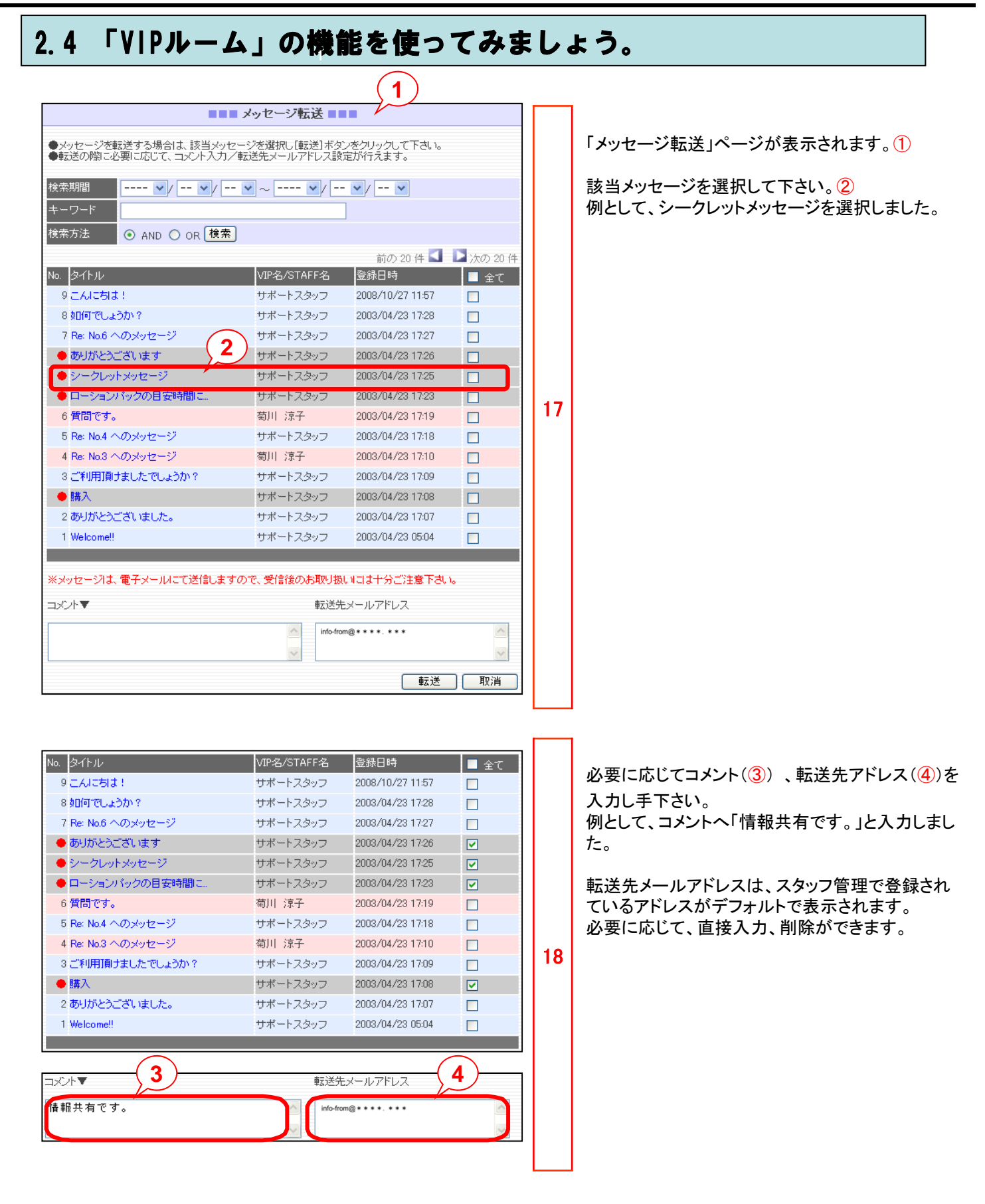

2-10

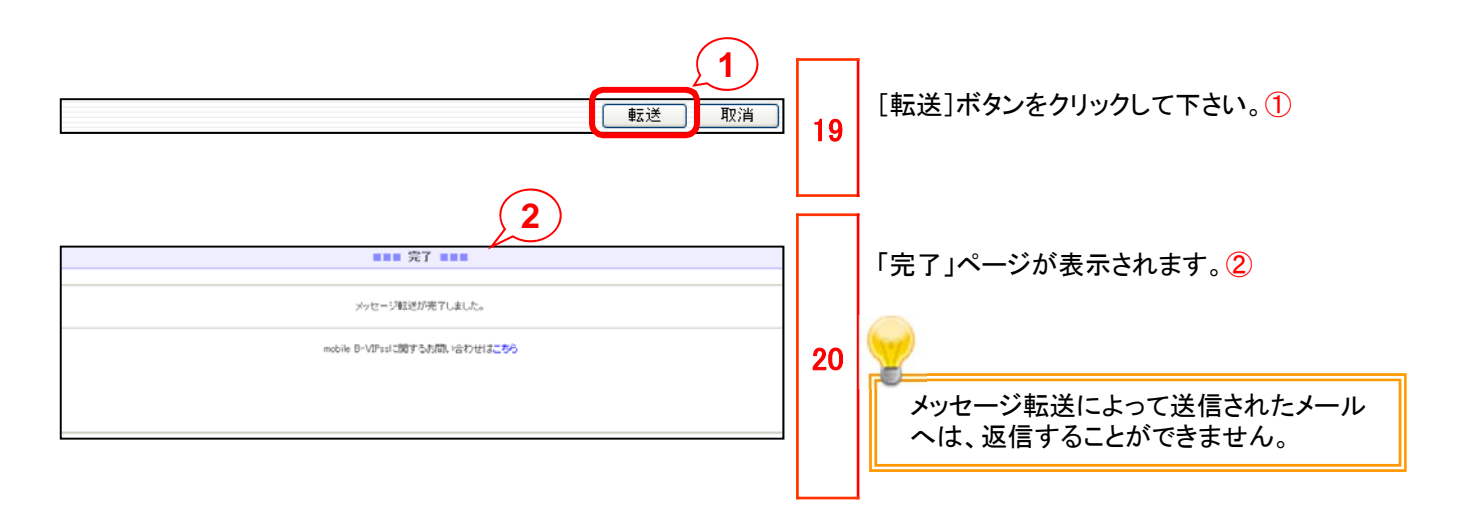

#### 2.5 カルテ機能を使ってみましょう。

「info@サポート」モードにおいても、「VIPサポート」モードと同様の機能を利用することができます。

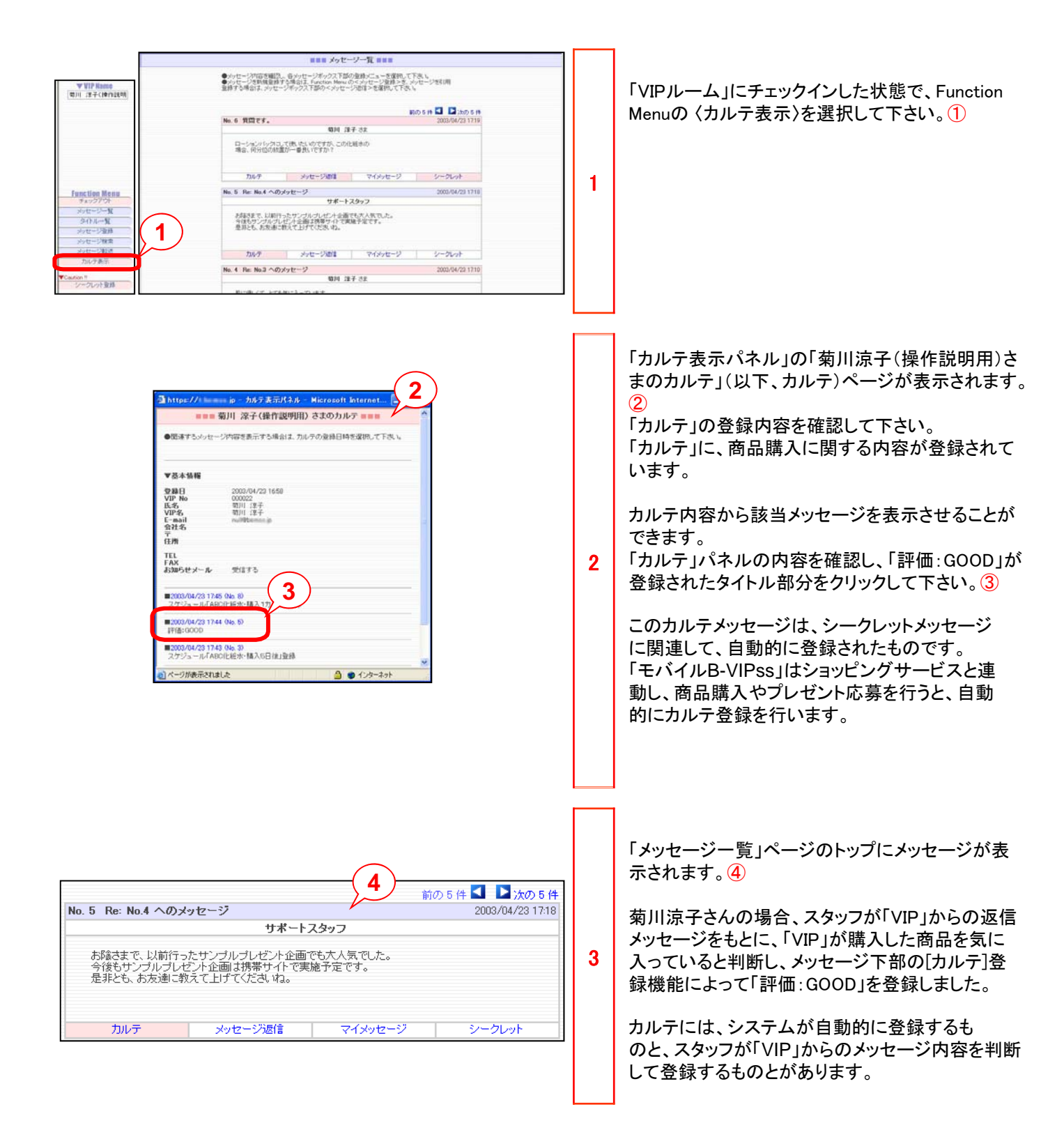

#### 2.5 カルテ機能を使ってみましょう。

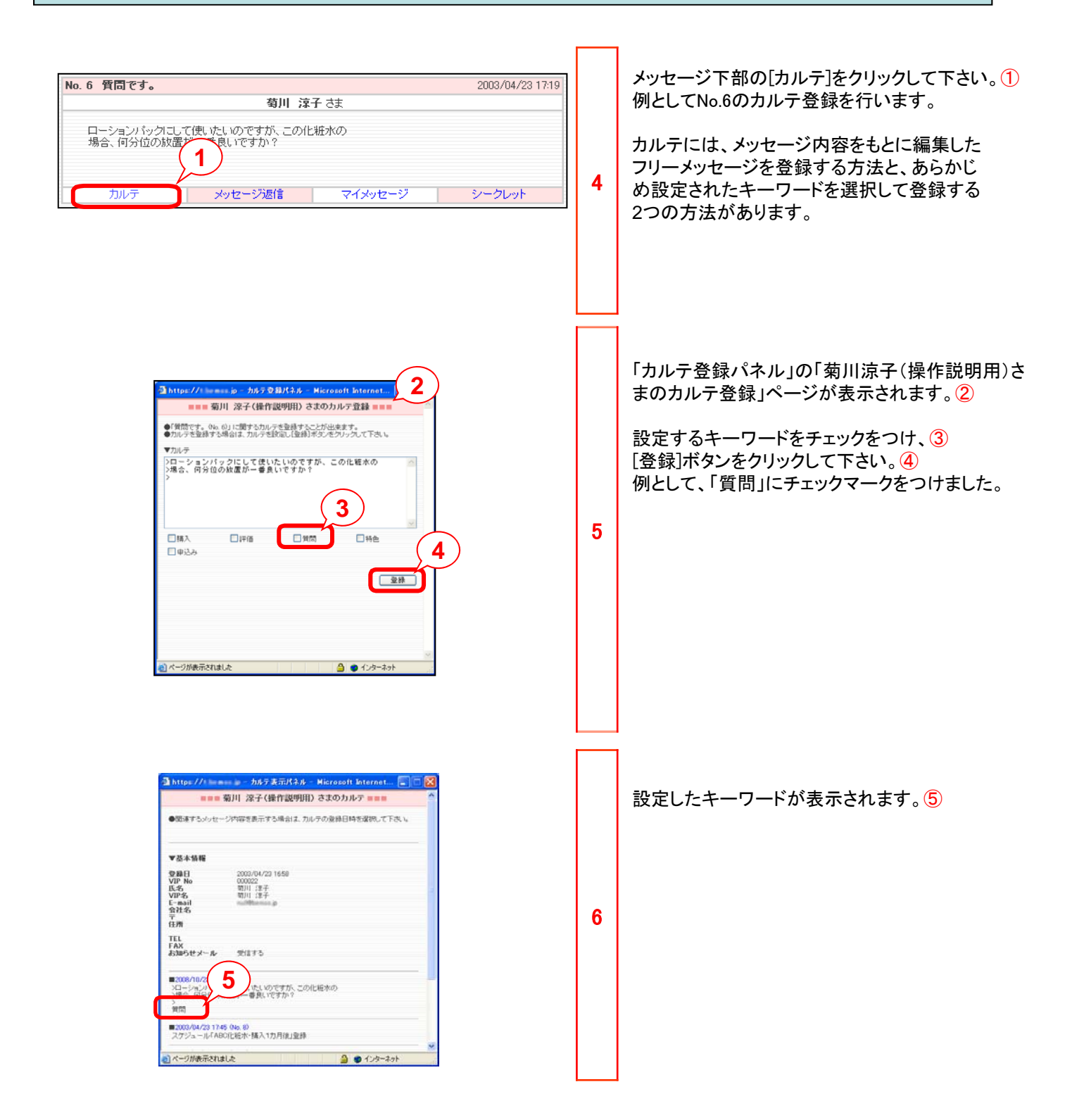

# 2.6 シークレット機能を使ってみましょう。

「info@サポート」モードにおいても、「VIPサポート」モードと同様の機能を利用することができます。

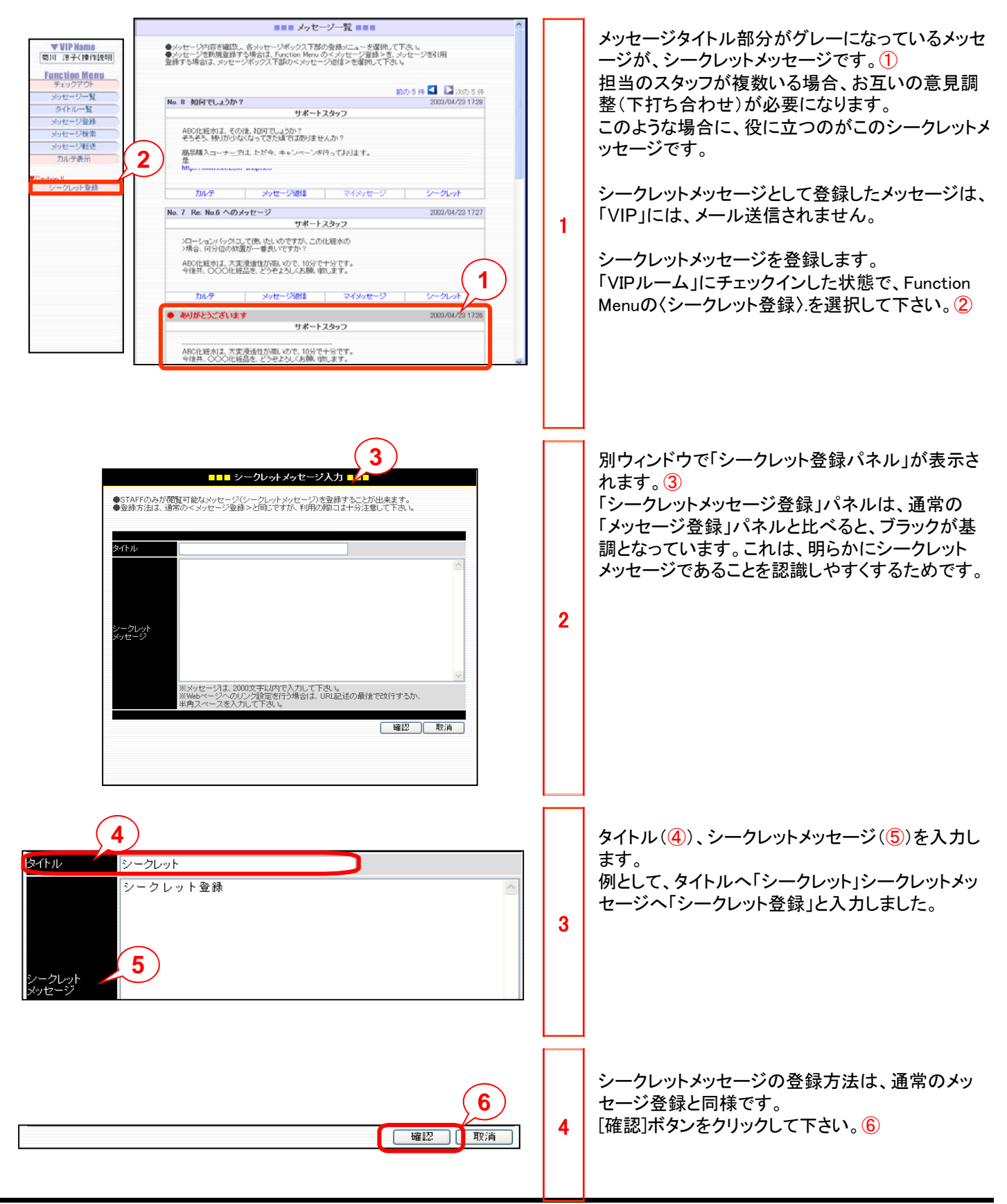

#### 2.6 シークレット機能を使ってみましょう。 内容を確認し、[登録]ボタンをクリックして下さい。 ■■■ シークレットメッセージ登録 ■■■ 1 ●シークレットメッセージ内容を確認し[登録]ボタンをクリックして下さい。 シークレットメッセージが登録されると、スタッフとし 5 シークレット タイトル て登録してある全てのメールアドレスあてに通知メ サポートスタッフ 名 前 ールが送信されます。 シークレッ メッセージ シークレット登録 1 登録日 2008/10/31 11:08 登録 戻る ■■■ メッセージー覧 ■■■ メッセージを引用してシークレットメッセージを登録 ●パッセージ庁信告確認し、台メッセージボックス下部の登録メニューを運動して下去し、 ●パッセージを回復連ずる場合は「Function Menu のイメッセージ管理シを、メッセージで説明 登録する場合は、メッセージボックス下部のくメッセージ型建シを選びして下去し、 することもできます。 新の5 # 🖬 🖬 :わの 5 # 「VIP」からのメッセージ下部の[シークレット]をクリッ No. II MATELISTAN サギートスタッフ クして下さい。2 ABOILIEれば、その後、10円でしょうか? そうそう、特別がらなくなってきた場ではありません 3 2 6 職員購入コーナーでは、ただキ、キャンペ 是非、お立ち寄り下さい。 MML/Maximum Advances シークレットメッセージ下部の[メッセージ返信](3) hs-F Nytz-12818 0-0Lak をクリックしても、「シークレット登録パネル」が表示 され、誤ってVIPにシークレットメッセージを送信しな いようになっています。 Δ ■■■ シークレットメッセージ入力 ■■■ ●STAFFのみが閲覧可能なメッセージ(シークレットメッセージ)を登録することが出来ます。 ●登録方法は、通常の<メッセージ登録>と同じですが、利用の際コは十分注意して下さい。 別ウィンドウで「シークレット登録パネル」が表示さ れます。4 イトル Re: 如何でしょうか? >ABC化粧水は、その後、如何でしょうか? >そろそろ、残りが少なくなってきた頃ではありませんか? [確認]ボタンをクリックして下さい。5 > 商品購入コーナーでは、ただ今、キャンペーンを行っておりま 「VIP」からの質問などを引用し、シークレットメッ す。 >是非、お立ち寄り下さい。 セージとして他のスタッフと打ち合わせする場合に 7 /ークレット ッセージ 利用します。 5 ※メッセージは、2000文字以内で入力して下さい。 ※Webページへのリンク設定を行う場合は、URL記述の最後で改行するか、 ◆魚コッニュタネンサップ下す。 確認 取消 ■■■ シークレットメッセージ登録 ■■■ 内容を確認し、[登録]ボタンをクリックして下さい。 **(6)** ●シークレットメッセージ内容を確認し[登録]ボタンをクリックして下さい。 Re: 如何でしょうか? タイトル サポートスタッフ 名 前 >ABC化粧水は、その後、如何でしょうか? >そろそろ、残りが少なくなってきた頃ではありませんか? 8 シークレット メッセージ 、 > ) ) お品購入コーナーでは、ただ今、キャンペーンを行っております。 >是非、お立ち寄り下さい。 6 登録日 2008/11/07 14:38 シークレットメッセージとして登録したメッセー ジは、「VIP」には、メール送信されません。 戻る 登録

# 2.7 VIPを検索してみましょう。

「info@サポート」モードにおいても、「VIPサポート」モードと同様の機能を利用することができます。

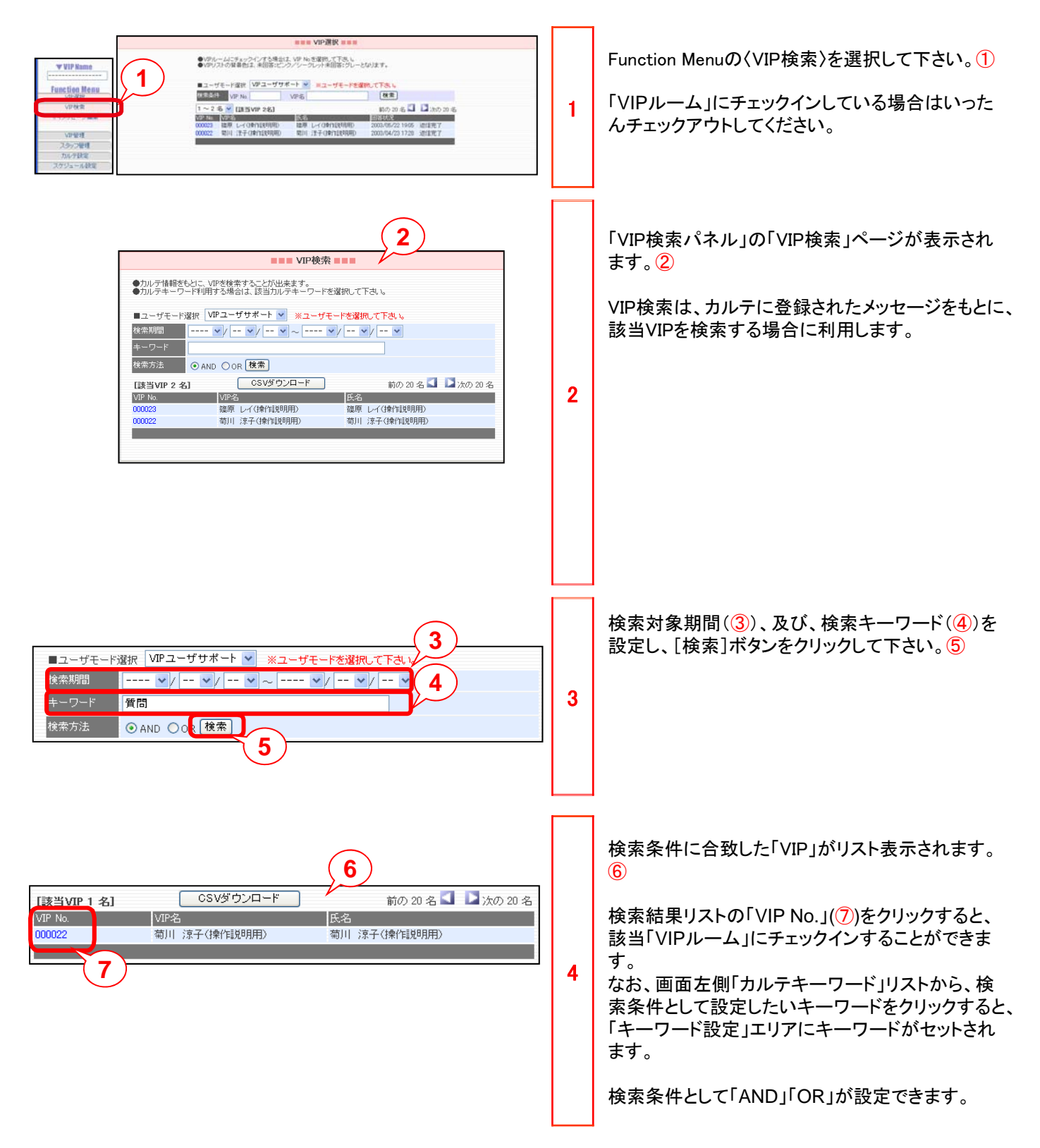

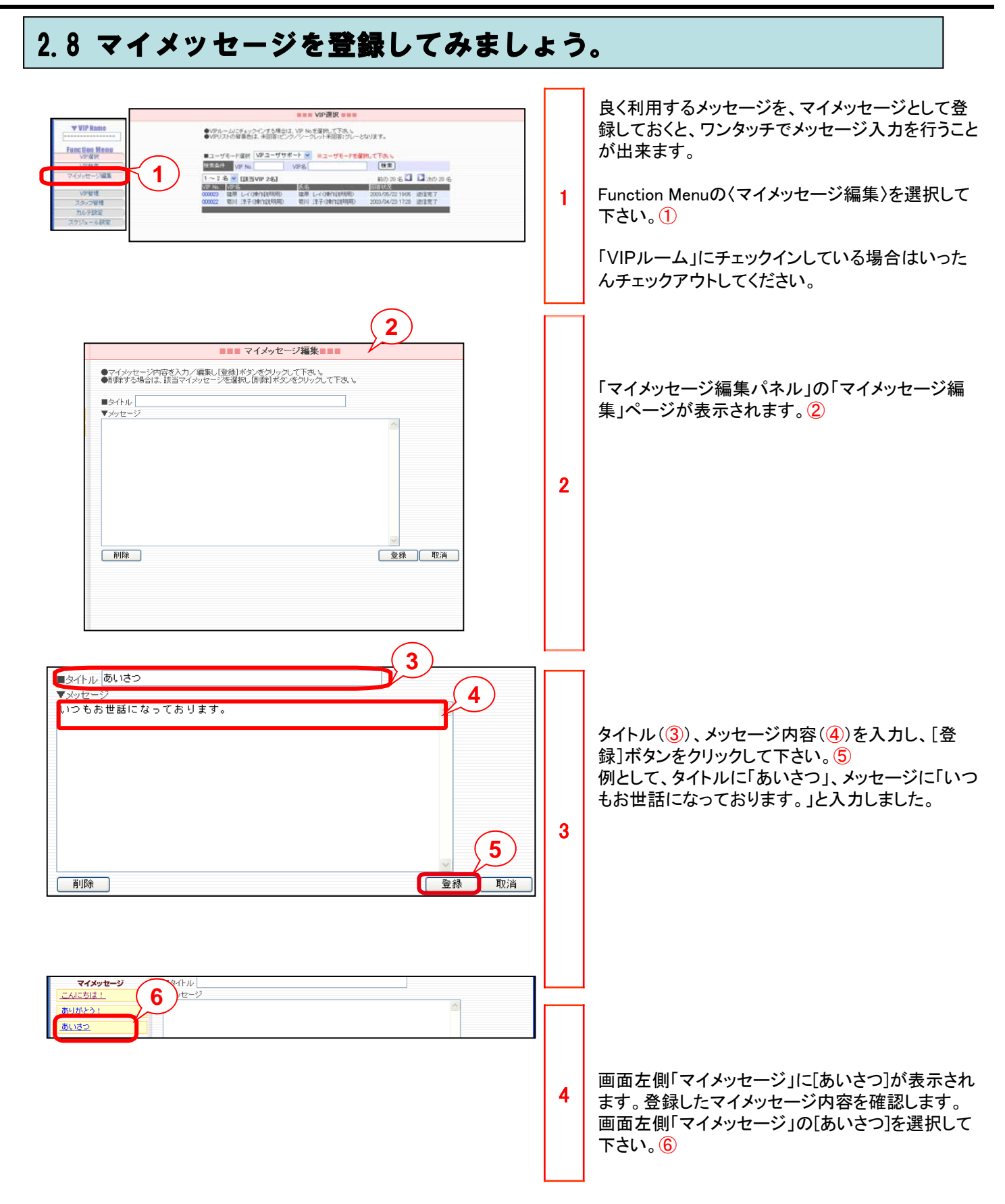

#### 2.8 マイメッセージを登録してみましょう。

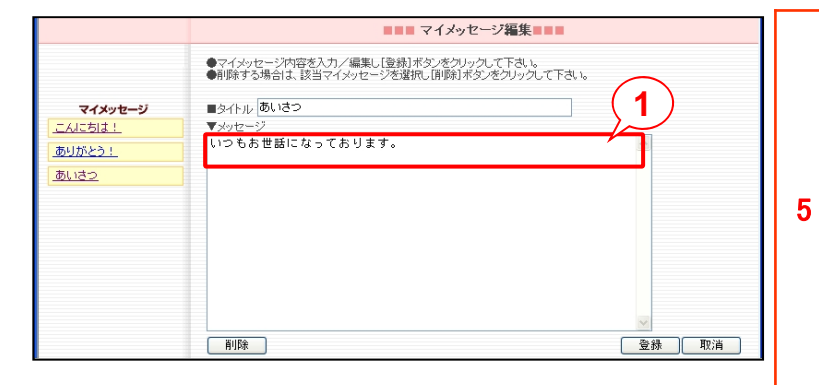

「マイメッセージ編集」エリアに、「いつもお世話に なっております。」が表示されます。①

利用しなくなったマイメッセージは、該当メッセージ を選択し、[削除]ボタンをクリックすると削除するこ とができます。

「VIP」への送信メッセージを再利用する場合は、 マイメッセージとして登録しておくと便利です。

## 第2章 モバイルB-VIPss

#### 2.9 VIP管理機能を使ってみましょう。

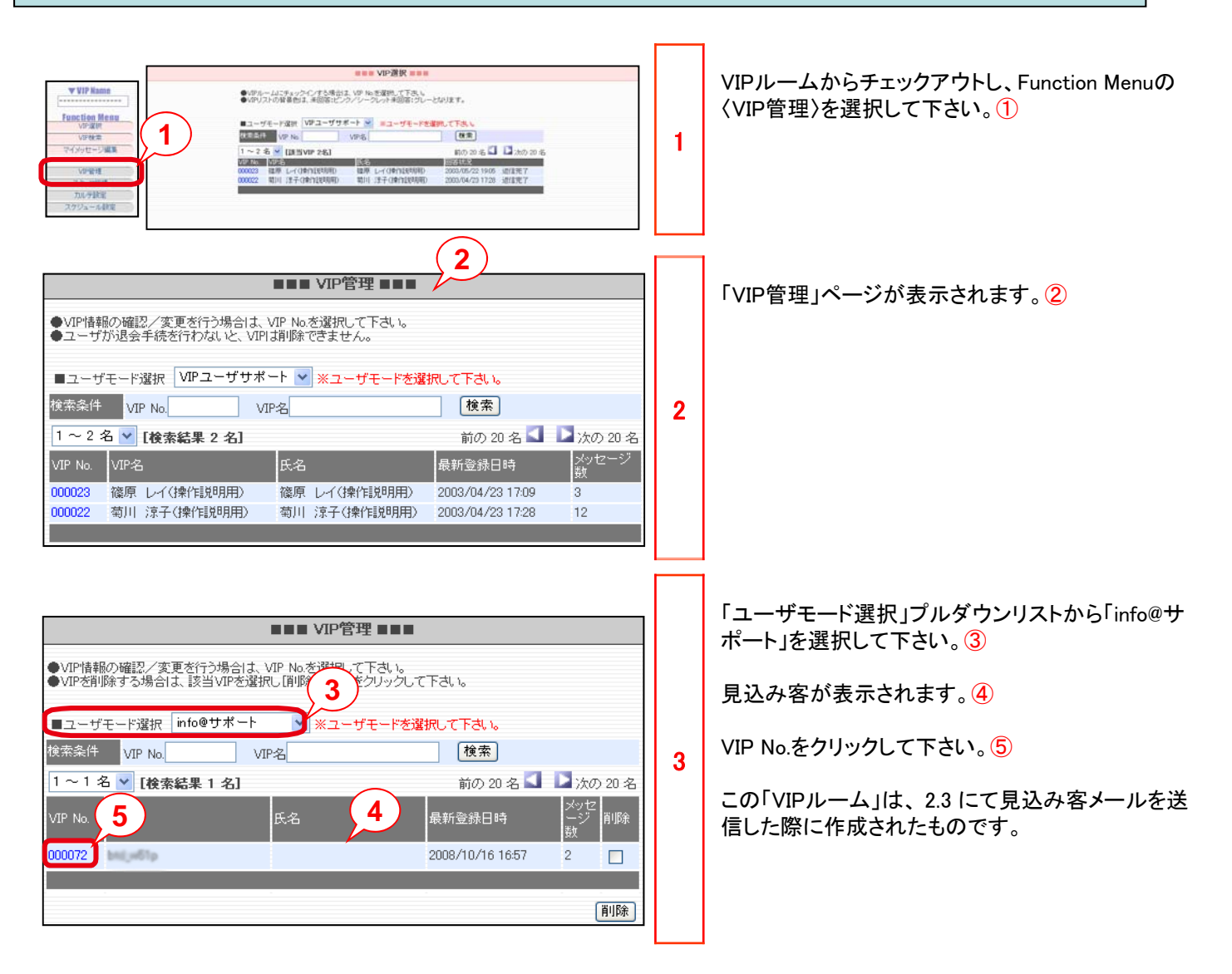

# 第2章 モバイルB-VIPss

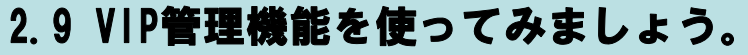

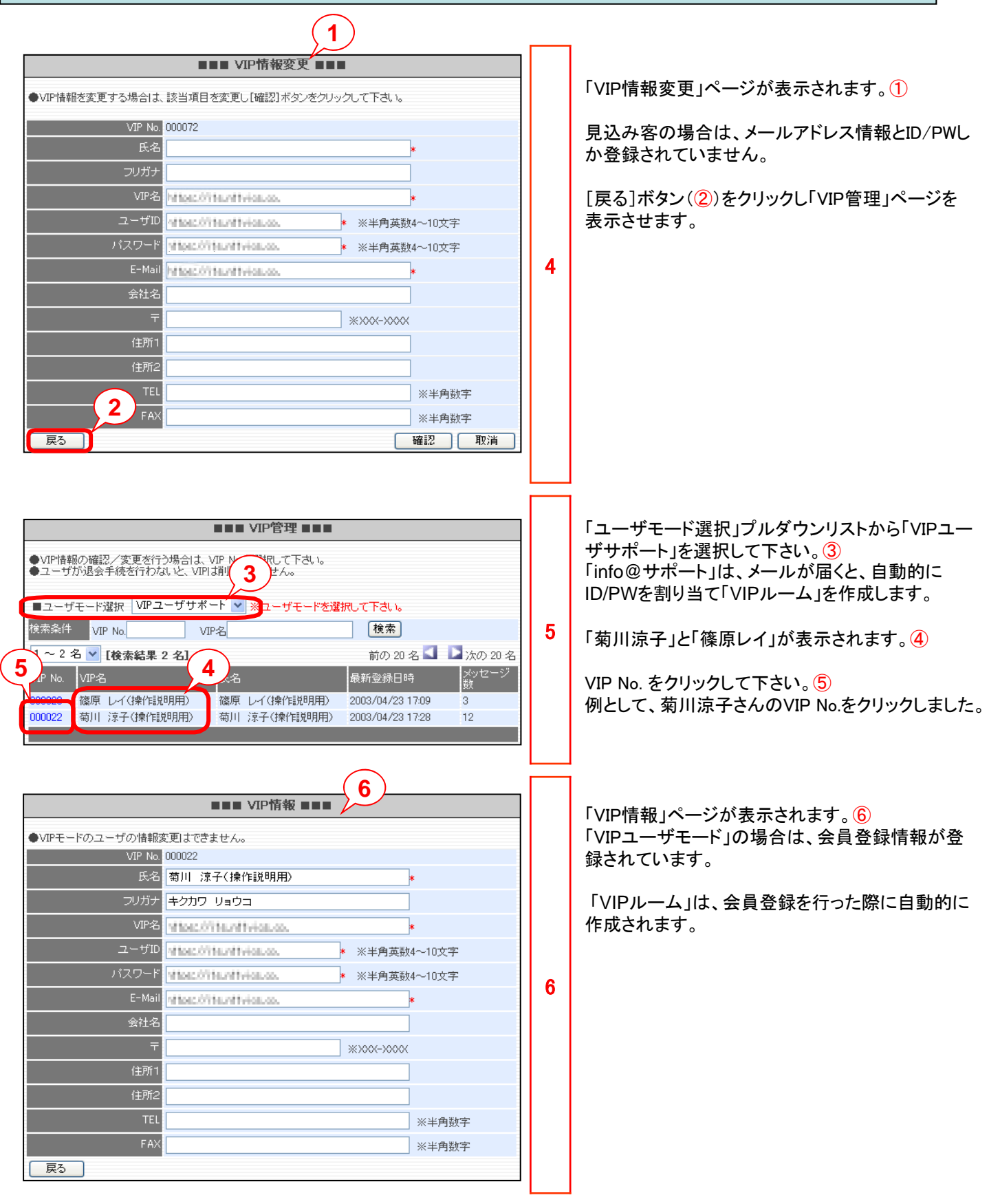

#### 2.10 スタッフ管理機能を使ってみましょう。

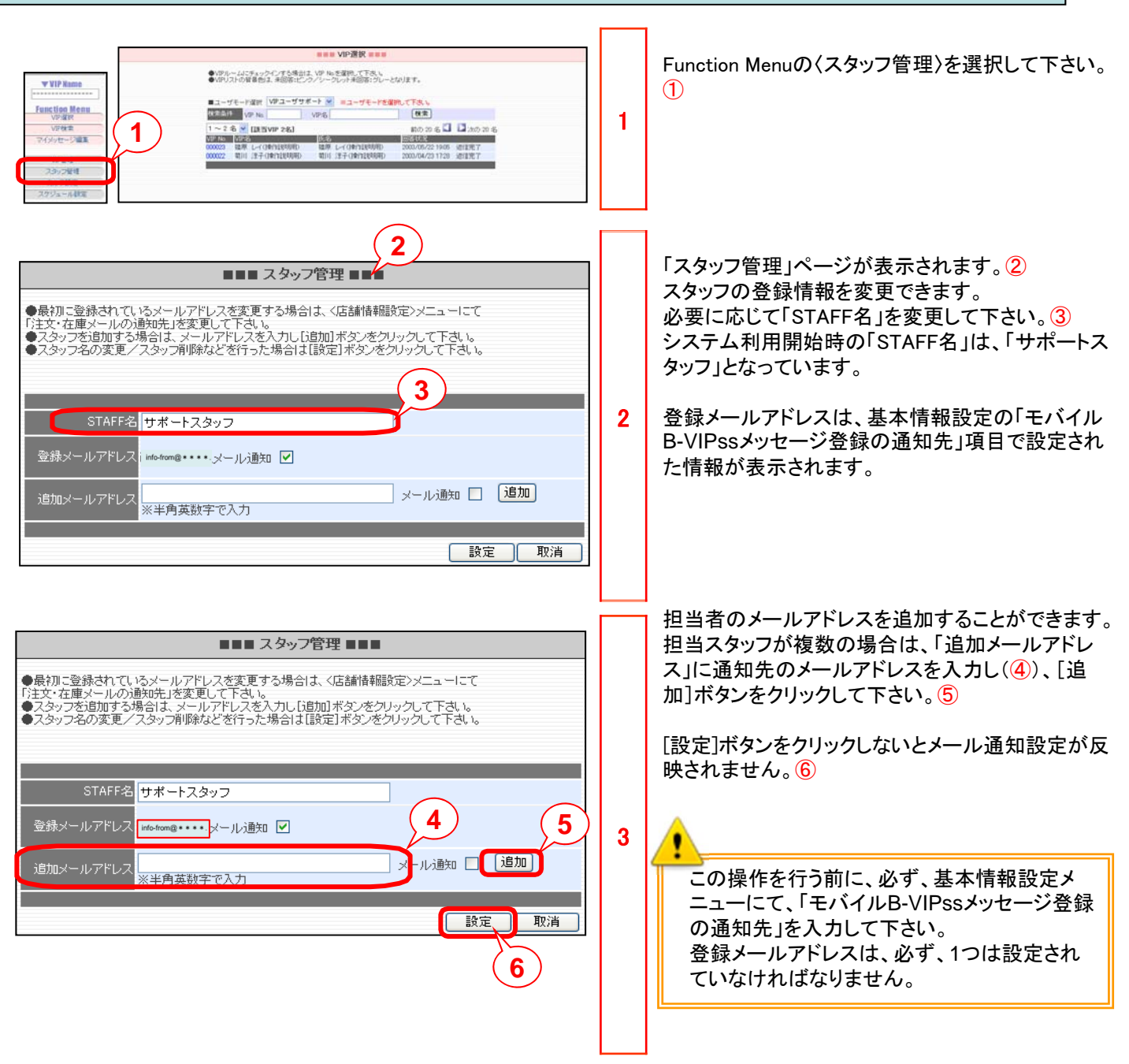

## 2.10 スタッフ管理機能を使ってみましょう。

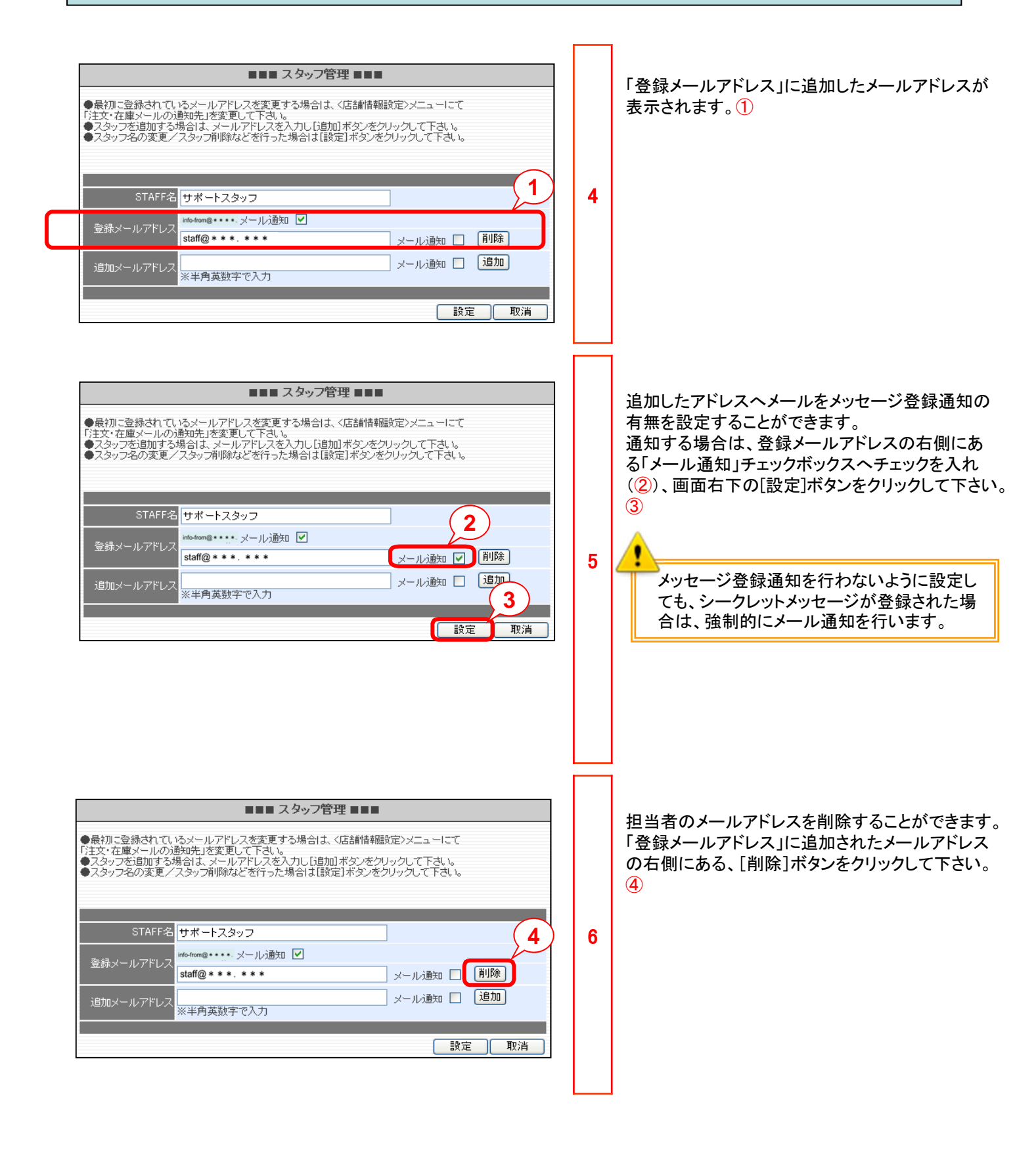

#### 2.11 カルテキーワードを設定してみましょう。

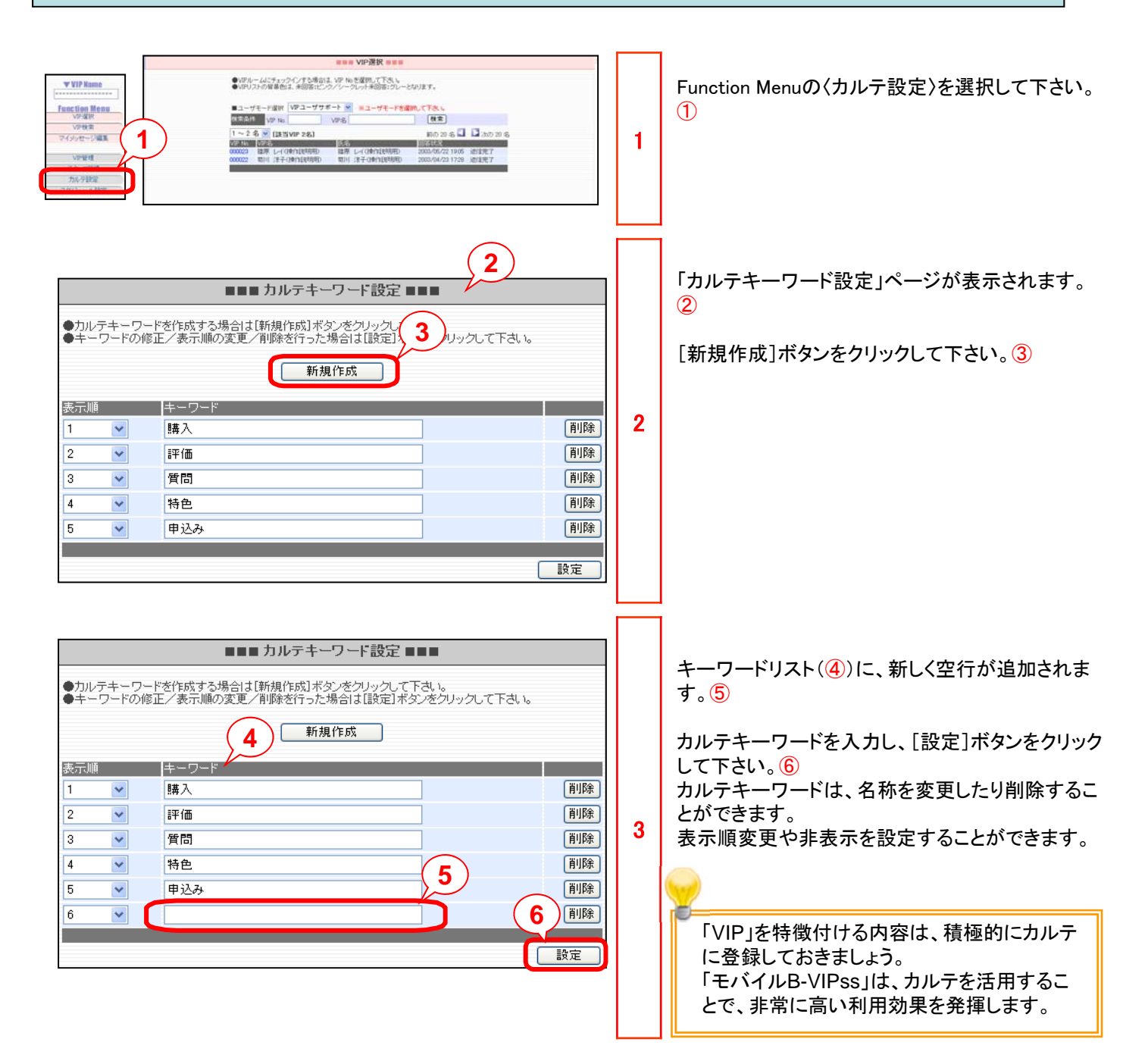

## 2.12 スケジュールを設定してみましょう。

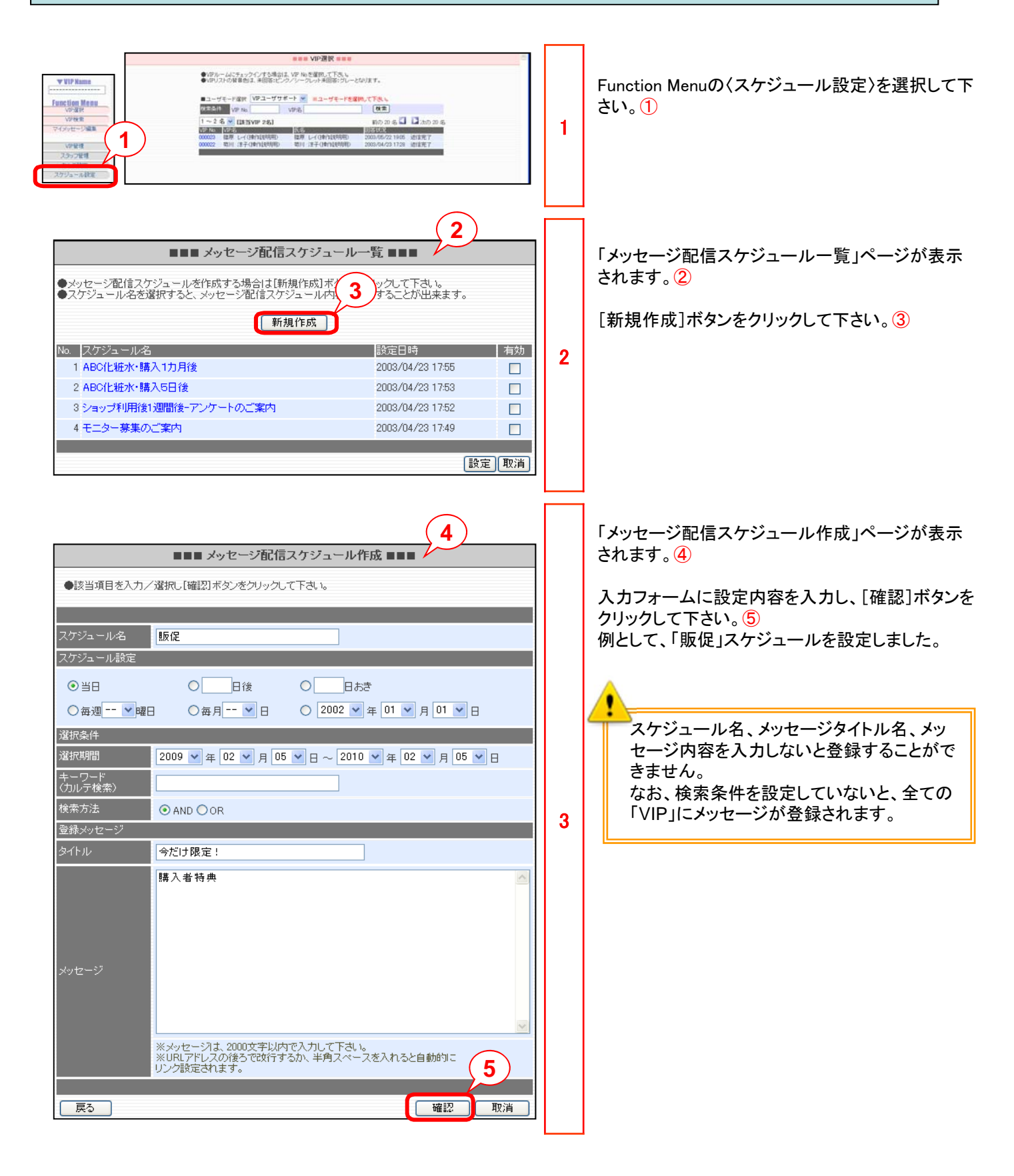

# 2.12 スケジュールを設定してみましょう。

| ●該当項目を入力/選択し「確認]ボタノをクリックして下さい。 ●該当項目を入力/選択し「確認]ボタノをクリックして下さい。   スケジュール名 販促   スケジュール設定 当日   選択条件 2009年 02月 05日 ~ 2010年 02月 05日   ギーワード<br>(カルテ検索) 役権案方法   AND 登録メッセージ   タイトル 今だけ限定!   メッセージ 購入者特典                                               | -ル設定 ■■■<br>2<br>設定 戻る                                                                                                    | 4 | 「メッセージ配信スケジュール設定」ページが表示<br>されます。①<br>[設定]ボタンをクリックして下さい。②                                                                                                    |
|----------------------------------------------------------------------------------------------------|----------------------------------------------------------------------------------------------------|---|----------------------------------------------------------------------------------------------------|
| <ul> <li>メッセージ配信スケジュールを作成する場合は「新規作成」ボタ</li> <li>スケジュール名を選択すると、メッセージ配信スケジュール内容</li> <li>新規作成</li> <li>スケジュール名</li> <li>1版促</li> <li>2 ABO(比粧水・購入1カ月後</li> <li>3 ABO(比粧水・購入5日後</li> <li>4 ショップ利用後1週間後-アンケートのご案内</li> <li>5 モニター募集のご案内</li> </ul> | 3<br>ンをクリックして下さい。<br>注表示することが出来ます。<br>設定日時 4 か<br>2009/02/05 1636 マ<br>2003/04/23 17:55<br>2003/04/23 17:53<br>2003/04/23 17:52<br>2003/04/23 17:52<br>2003/04/23 17:53<br>2003/04/23 17:52<br>2003/04/23 17:52<br>2003/04/23 17:53<br>2003/04/23 17:52<br>2003/04/23 17:53<br>2003/04/23 17:53<br>2003/04/23 17:53<br>2003/04/23 17:53<br>2003/04/23 17:53<br>2003/04/23 17:53<br>2003/04/23 17:53<br>2003/04/23 17:53<br>2003/04/23 17:53<br>2003/04/23 17:53<br>2003/04/23 17:53<br>2003/04/23 17:53<br>2003/04/23 17:54<br>2003/04/23 17:54<br>2003/04/23 17:54<br>2003/04/23 17:54<br>2003/04/23 17:54<br>2003/04/23 17:54<br>2003/04/23 17:54<br>2003/04/23 17:54<br>2003/04/23 17:54<br>2003/04/23 17:54<br>2003/04/23 17:54<br>2003/04/23 17:54<br>2003/04/23 17:49<br>2003/04/23 17:49<br>2003/04/23 17:40<br>2003/04/23 17:40<br>2003/04/24<br>2003/04/24<br>2003/04/24<br>2003/0 | 5 | 「メッセージ配信スケジュール一覧」ページ(③)に<br>戻り、設定したスケジュール名が表示されます。<br>また、有効欄にチェックマークが付いています。④<br>メッセージ登録スケジューラーは、有効欄に<br>チェックマークが付いていないと実行されま<br>せん。<br>不要になったスケジュールは、スケジュール名のリ<br>ンクをクリックすることで遷移する「メッセージ配信<br>スケジュール内容」ページの[削除]ボタンによって、<br>削除することができます。 |

## 2.13 スケジュール設定を確認してみましょう。

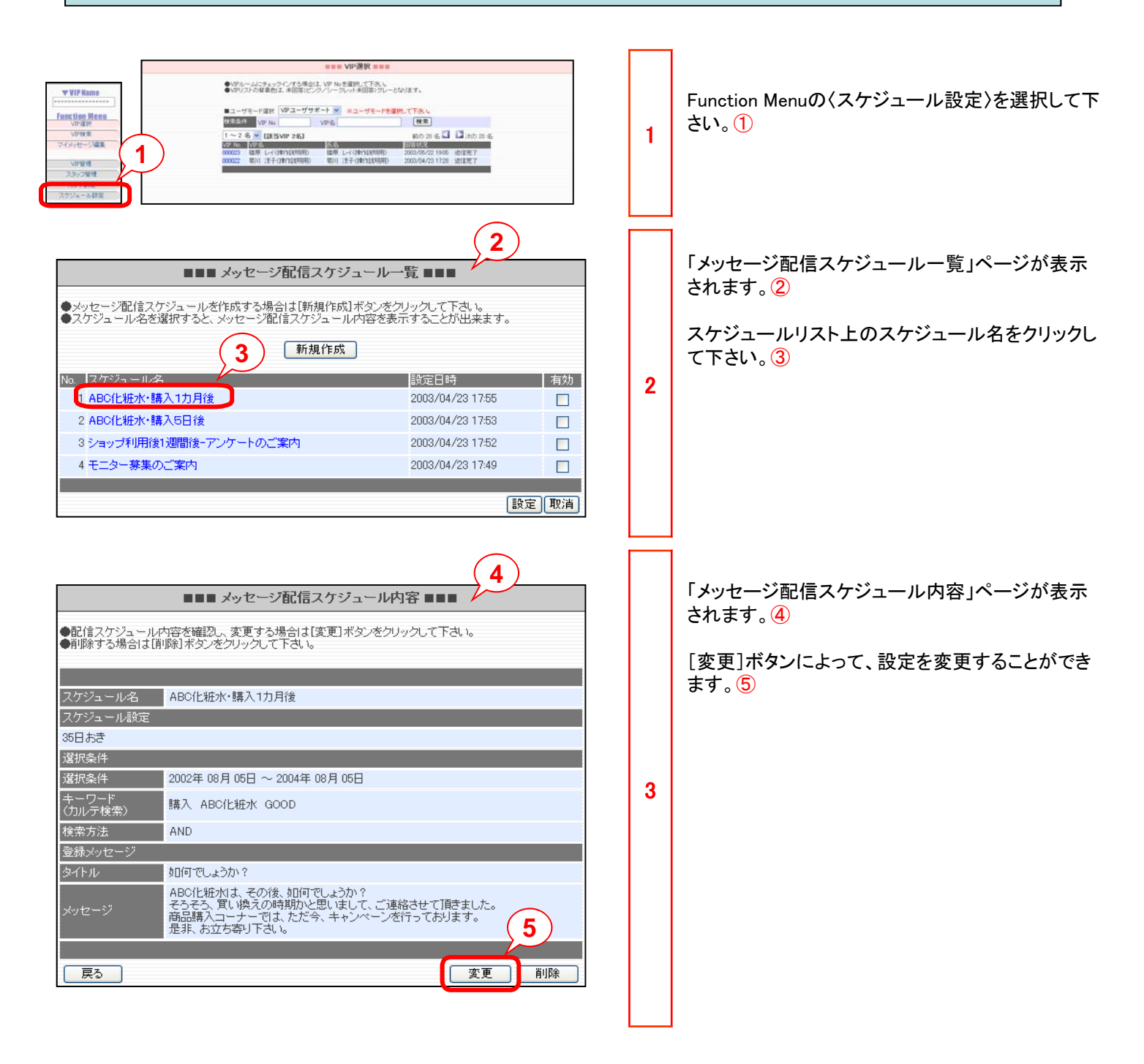

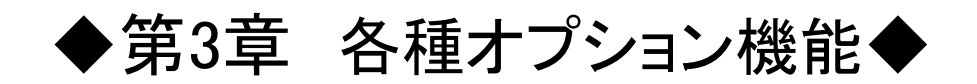

#### 3.1 マイレージポイント設定機能を使ってみましょう。

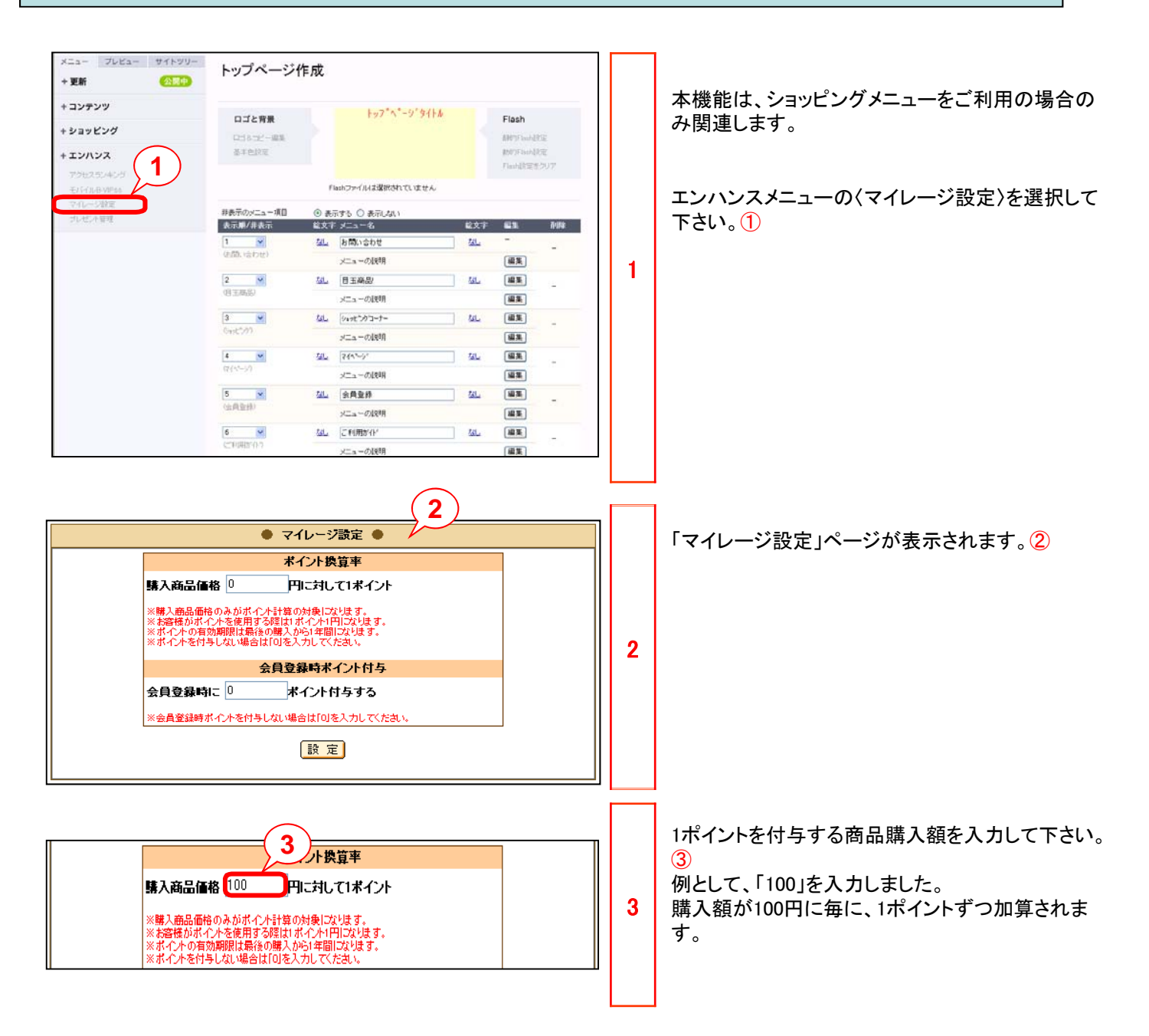

## 3.1 マイレージポイント設定機能を使ってみましょう。

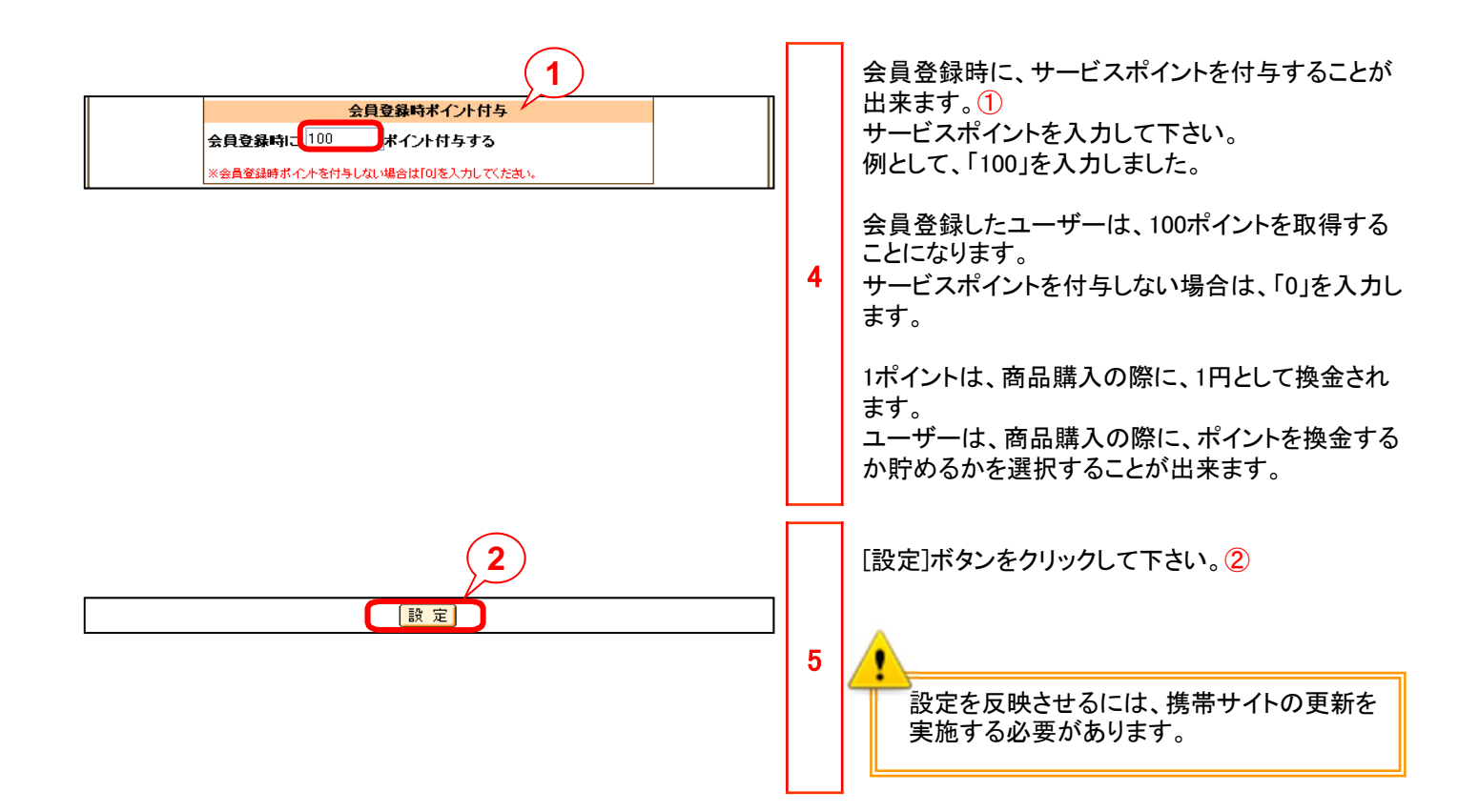

# 第3章 各種オプション機能

| xニュー ブレビュー サイトツリー<br>+ 更新 公民中     | トップページ作                                | 乍成                                                             |                   |                 |                   |    | 本機能は、ショッピングメニューをご利用の場合の<br>み関連します。                                                                                        |
|-----------------------------------|----------------------------------------|----------------------------------------------------------------|-------------------|-----------------|-------------------|----|----------------------------------------------------------------------------------------------------|
| + コンテンツ                           |                                        | F=7" <= 9' 4/ + h                                              |                   |                 | _                 |    |                                                                                                    |
| + ショッピング                          | ロゴと背景                                  | 156. 7. 6. 6.10                                                |                   | Flash           |                   |    |                                                                                                    |
| + 72/02/2                         | 口口 8-112-編集<br>基本色放充                   |                                                                |                   | #MUTFlood       | 19 <u>6</u><br>1元 |    |                                                                                                    |
| 710000                            |                                        |                                                                |                   | FlashBilli      | 307               |    | エンハンスメニューの〈ノレセント官理〉を選択して                                                                                                  |
| E/F/JUB VPM                       |                                        | Flashファイルは選択されていません                                            |                   |                 |                   |    | 下さい。①                                                                                                    |
| コルゼンド管理                           | 非表示のメニュー項目                             | ◎ 表示する ○ 表示しない                                                 | -                 |                 |                   |    |                                                                                                    |
|                                   | 表示是/非表示                                |                                                                | 22.7              | -               | 0/04              |    |                                                                                                    |
|                                   | (法間)、(会わせ)                             | x=a=0[888                                                      | -                 | (ALK)           | -                 |    |                                                                                                    |
|                                   | 2                                      | 加二日王商品                                                         | tel.              | (4) E           |                   | 11 |                                                                                                    |
|                                   | (自主商品)                                 | メニューの説明                                                        | 1000              | (# <b>\$</b> )  | -                 |    |                                                                                                    |
|                                   | 3                                      | 66L (41+1-7)-1-                                                | teL.              | (#X)            |                   |    |                                                                                                    |
|                                   | (すっとつか)                                | メニューの後期                                                        |                   | (11 H)          | -                 |    |                                                                                                    |
|                                   | 4 💌                                    | 5L 7(1-)'                                                      | tal.              | 編集              |                   |    |                                                                                                    |
|                                   | $(2_{1}(x_{s}->_{1})$                  | メニューの説明                                                        |                   | (111)           |                   |    |                                                                                                    |
|                                   | 5 💌                                    | <b>加</b> 会員登録                                                  | tel.              | 183             |                   |    |                                                                                                    |
|                                   | (由典型纬)                                 | メニューの設計                                                        | _                 |                 | - T               |    |                                                                                                    |
|                                   | 6                                      | 34L C和用加化                                                      | Tel.              | (A) \$          | _                 |    |                                                                                                    |
|                                   | に利用語で行う                                | V= = =//1988                                                   |                   | (21)            | 17                |    |                                                                                                    |
| <b>絵文字/記号 タイトル</b><br>なし プレセントコーナ | ● <b>ブ</b> (<br>絵文字/記号<br>!! なし        |                                                                | 文字色:<br>背景色:<br>( | 4<br>設定<br>プレゼ: | 3                 | 2  | [プレゼント登録]ボタンをクリックして下さい。③<br>必要に応じて、タイトル文字色設定(④)、ページ背<br>景色設定(⑤)、タイトルの左右に絵文字を設定す<br>ることができます。<br>プレゼント設定は、10設定まですることができます。 |
| Mier                              | osoft Internet<br>→番古いプ<br>応募デー効<br>OK | 6<br>Explorer<br>レゼントの登録データと<br>が全て失われますがよろしいですか<br>キャンセル<br>7 | )                 |                 |                   | 3  | 10設定を超えて[プレゼント登録]をクリックすると一番古いプレゼント設定のデータが削除される旨を<br>警告する左記ダイアログが表示されます。<br>[OK]ボタンをクリックすると、古い設定が削除され、<br>新しいデータが追加されます。⑦  |

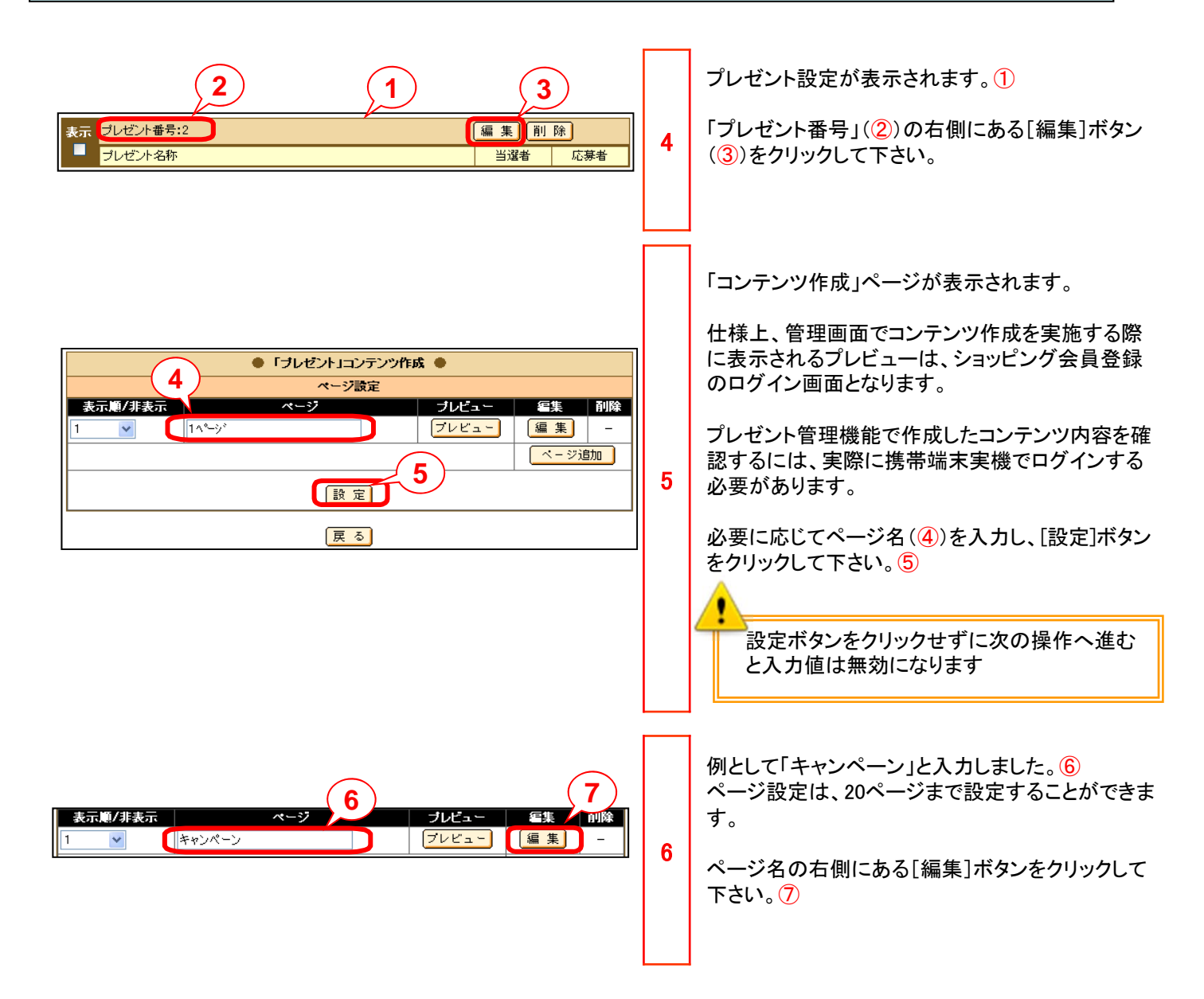

# 第3章 各種オプション機能

| 「ついしてットコーナー!!ーー1ペ°ージ、」コンテンツ編集         + 絵文字<br>+ 窗像<br>+ ブレゼント<br>+ スタイル         * ブラウヴトによりブレビ<br>- できない、場合があり<br>ます                                                                                                    | 7 | 「コンテンツ編集」ページが表示されます。①<br>〈プレゼント〉を選択して下さい。②                                                                  |
|----------------------------------------------------------------------------------------------------|---|----------------------------------------------------------------------------------------------------|
| 3         1         1         1         1         1         1         1         1         1         1         1         1         1         1         1         1         1         1         1         1         1         1         1         1         1         1         1         1         1         1         1         1         1         1         1         1         1         1         1         1         1         1         1         1         1         1         1         1         1         1         1         1         1         1         1 <tr td=""></tr> | 8 | 「プレゼント商品設定」パネルが表示されます。③<br>プレゼント名称(④)、当選者数(⑤)、商品名(⑥)<br>を入力し、[設定]ボタンをクリックして下さい。⑦<br>例としてテスト、10、サンプルと入力しました。 |
|                                                                                                    |   |                                                                                                    |

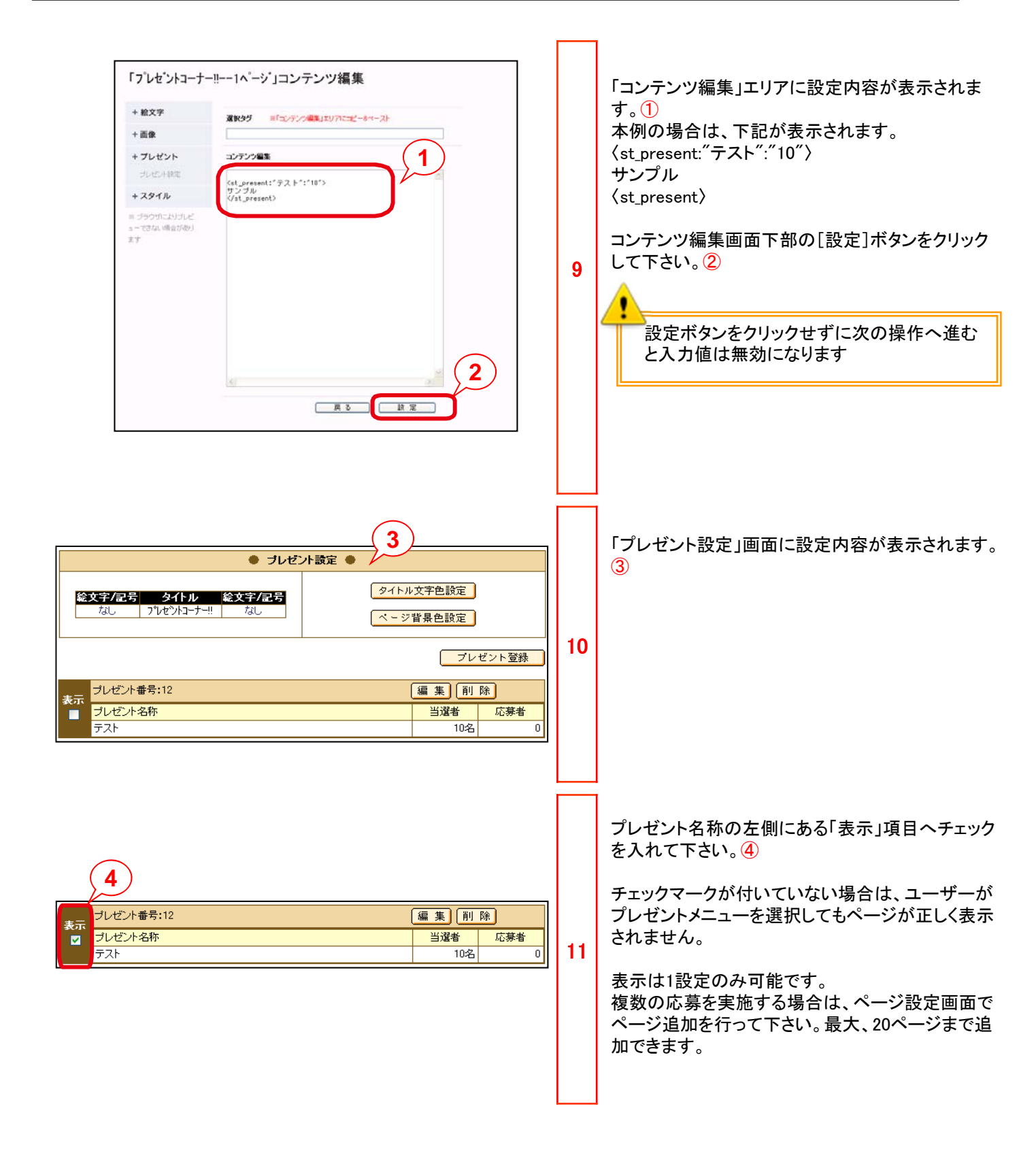

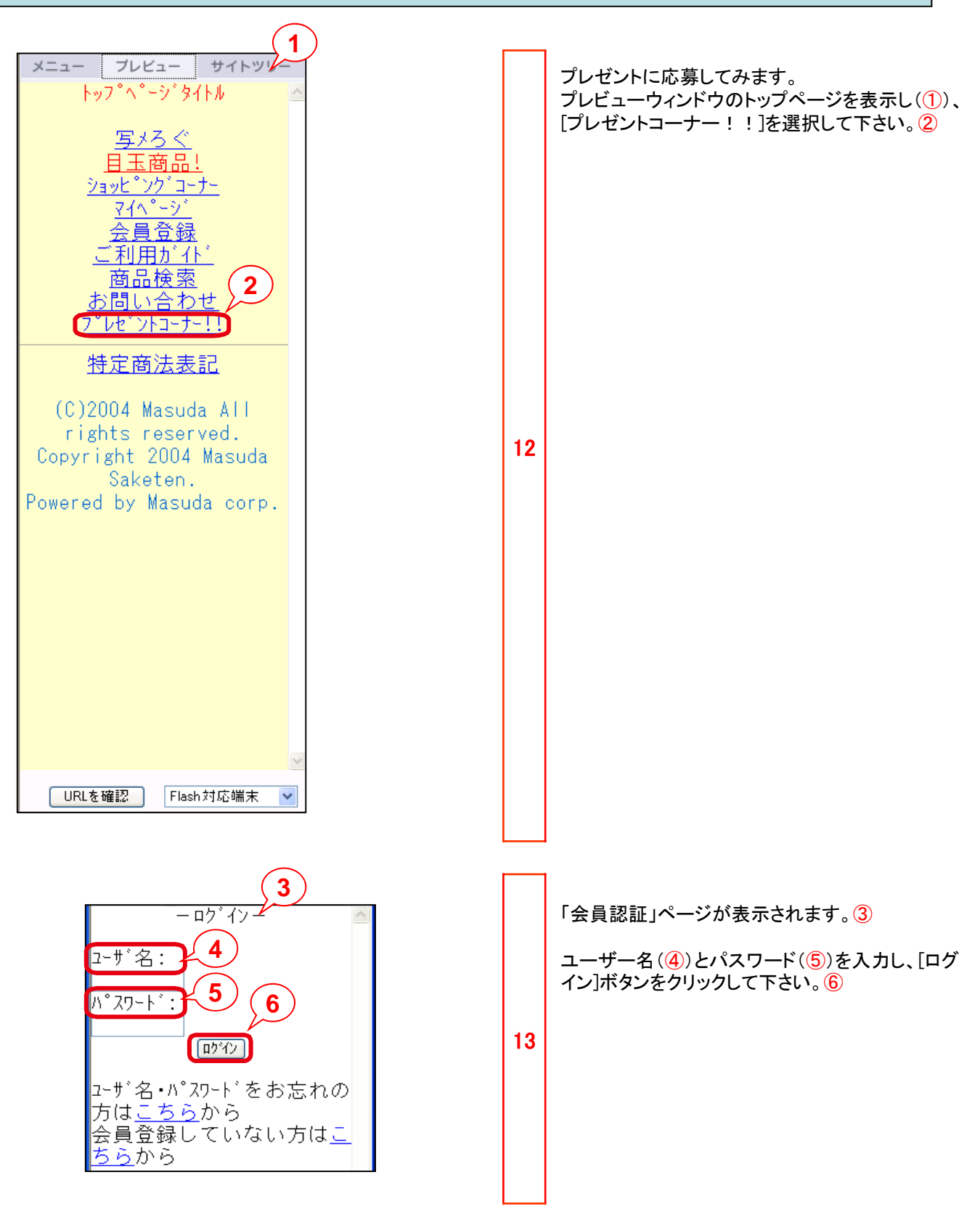

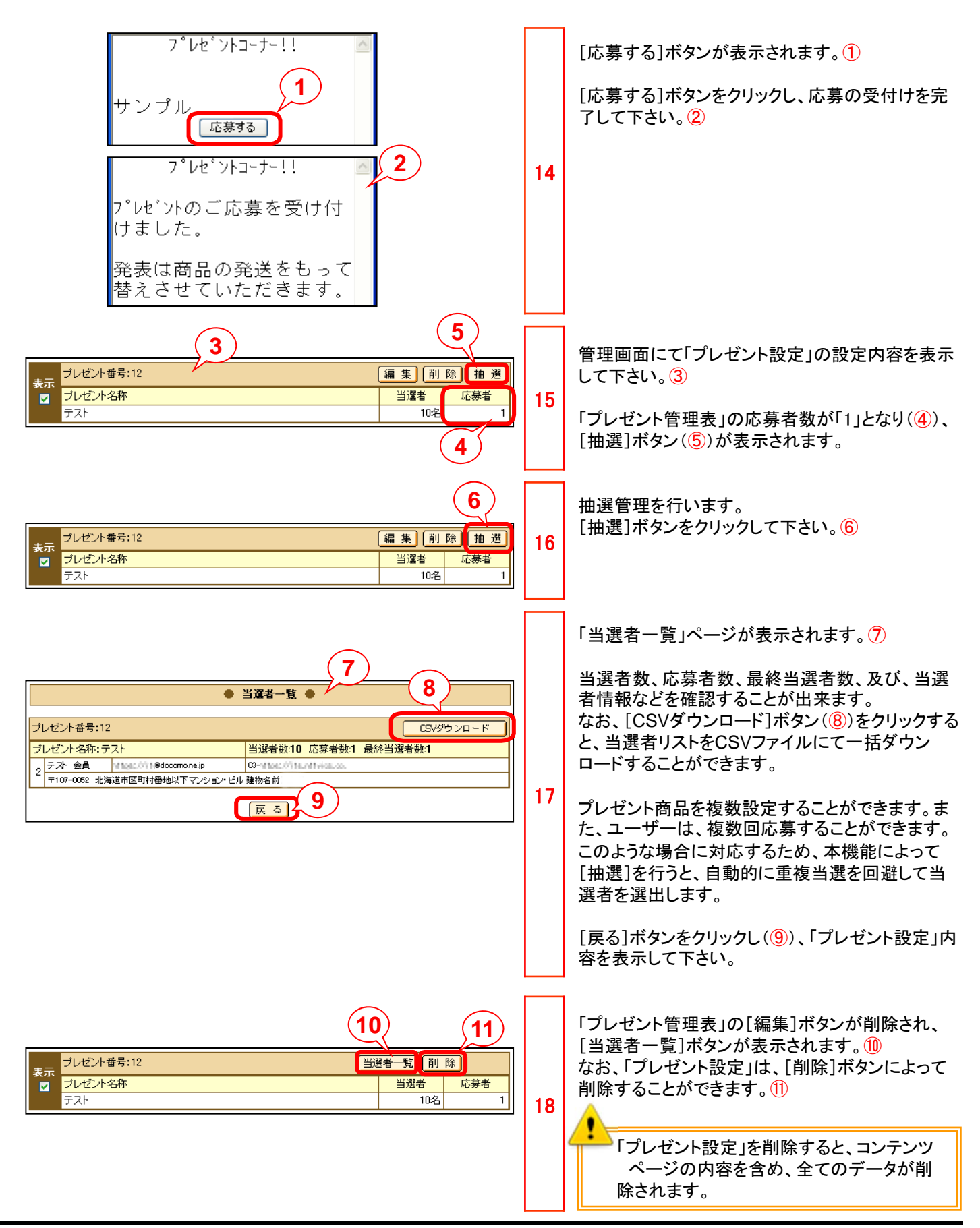

●本書の一部または全部をNTTコミュニケーションズ株式会社の許可なく複製することを禁じます。

●本書の内容は予告なく変更することがあります。

●本書における製品の記述は、情報を提供する目的で書かれたもので、これらの製品についてなんら保証もしくは推奨するものではありません。

- ●OCNは、NTTコミュニケーションズ株式会社の商標です。
- ●製品名などの固有名詞は、各メーカの登録商標または商標です。

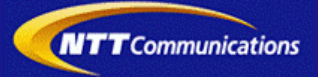